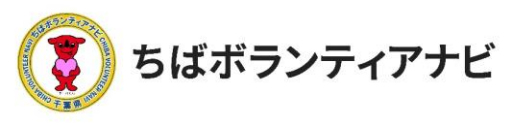

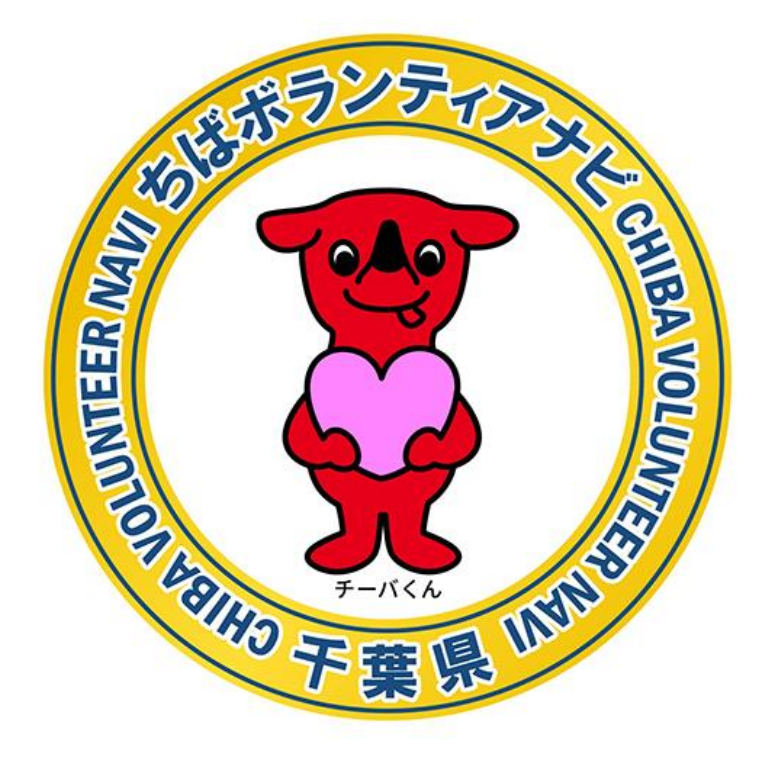

# ちばボランティアナビ

# 操作等マニュアル(団体会員向け)

令和4年1月 令和4年3月改定

. © 2021ちばボランティアナビ

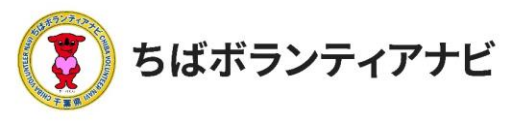

目次

- 1. 「ちばボランティアナビ」とは(概要)・・・・P3
- 2. ご利用の流れ・・・・・・・・・・・・P4
  - ステップ1 団体会員登録をする (初めてサイトを利用する場合)・・・P5~P11 ステップ2 団体会員ページ(マイページ) にログインする・・・・・・・・P12~17 ステップ3 ボランティアを募集する・・・・・P19~29

ステップ 4 ボランティア参加希望者に連絡をする・P31~P34

3. その他:活動者決定後の活動者への連絡、問い合わせの 回答方法、参加申し込みキャンセル受付、 よくある質問・・・・・・・・P35~38

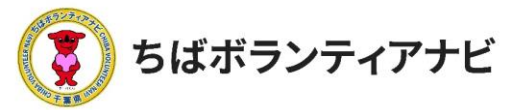

# 1. 「ちばボランティアナビ」とは(概要)

「ちばボランティアナビ(以下「サイト」という。)」は、千葉県内 のボランティアをしたい人とボランティアを募集したい団体をつなぐ マッチングサイトです。

○サイトURL https://chiba-volunteer.jp

○サイト運営者・問い合わせ
 千葉県地域ボランティア事務局
 ※千葉県から業務委託を受けて(株)オニオン新聞社と
 (株)エール・クリエートが運営しています。

電話:050-3176-6182 Eメール:info@chiba-volunteer.jp 案内時間:午前10時から午後6時 休業日:水曜・日曜・祝祭日

○機能

団体登録を行うと、本サイトにボランティア募集情報を掲載し、ボラ ンティアを募集することができます。 また、広算があった方にサイトを通じて連絡をすることができます。

また、応募があった方にサイトを通じて連絡をすることができます。

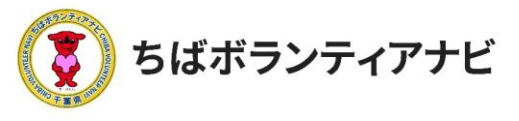

# <u>2.ご利用の流れ</u>

ここでは、サイトを利用して団体会員登録をするところから、ボランティア活動の募集を して活動を行うまでの一連の流れについて説明します。

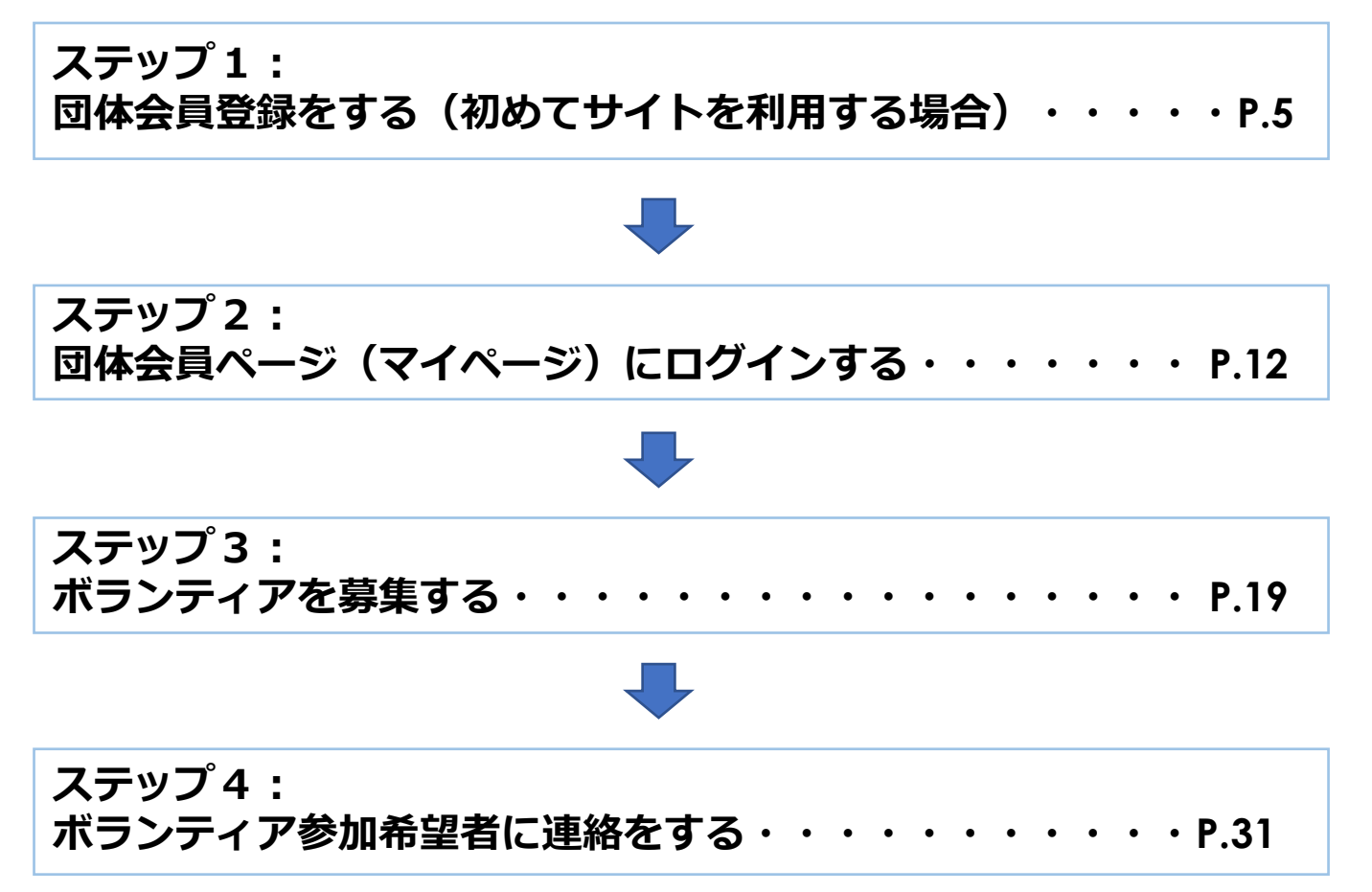

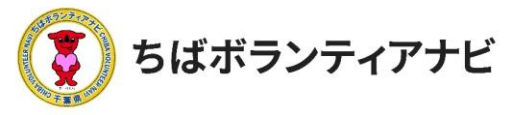

## ステップ1:団体会員登録をする(初めてサイトを利用する場合)

<ステップ1-1>団体会員登録ページ

サイトトップページ上段「団体会員登録」をクリックし、利用規約の 同意に進みます。

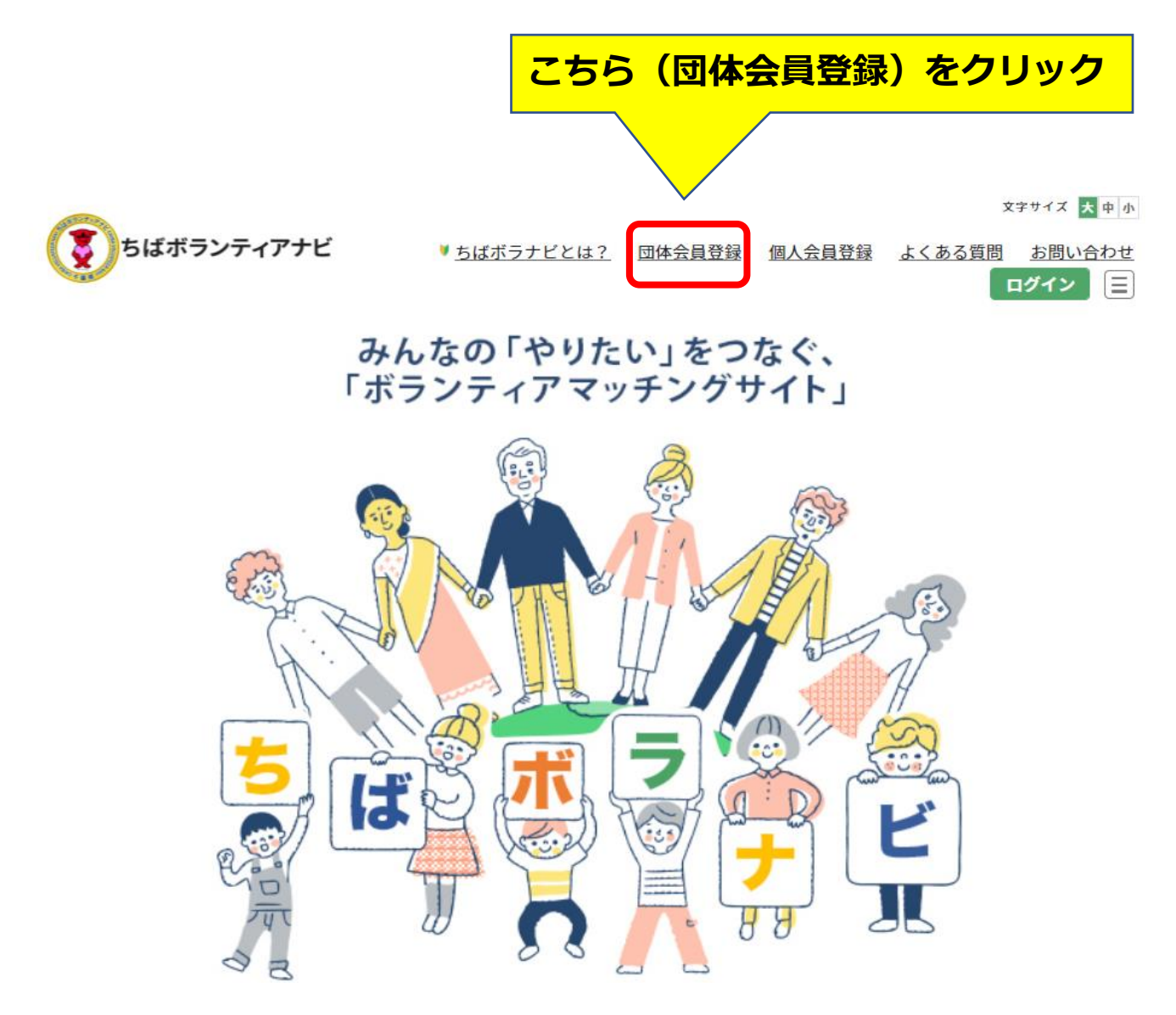

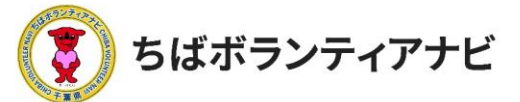

#### <u><ステップ1-2>利用規約への同意</u> 利用規約を確認後、同意の上、会員登録に進みます。 \*同意がない場合は、登録には進めません。

#### 団体会員登録

#### ちばボランティアナビ利用規約

「ちばボランティアナビ」は、ボランティア活動に興味・関心がある個人とボランティアを必要としている 団体に対し、ボランティア活動のマッチングを行う場を提供することにより、自発的な社会貢献活動の促進 と支え合いによる豊かな地域づくりの推進を目的としています。

「ちばボランティアナビ」を利用するためには、下記の「ちばボランティアナビ利用規約」に同意いただ く必要があります。「ちばボランティアナビ」を利用される方は、下記の規約を十分お読みいただいた上で 「利用規約を確認し、同意しました」にチェックを入れてください。本サイトを利用された方は、規約に同 意したものとみなされます。

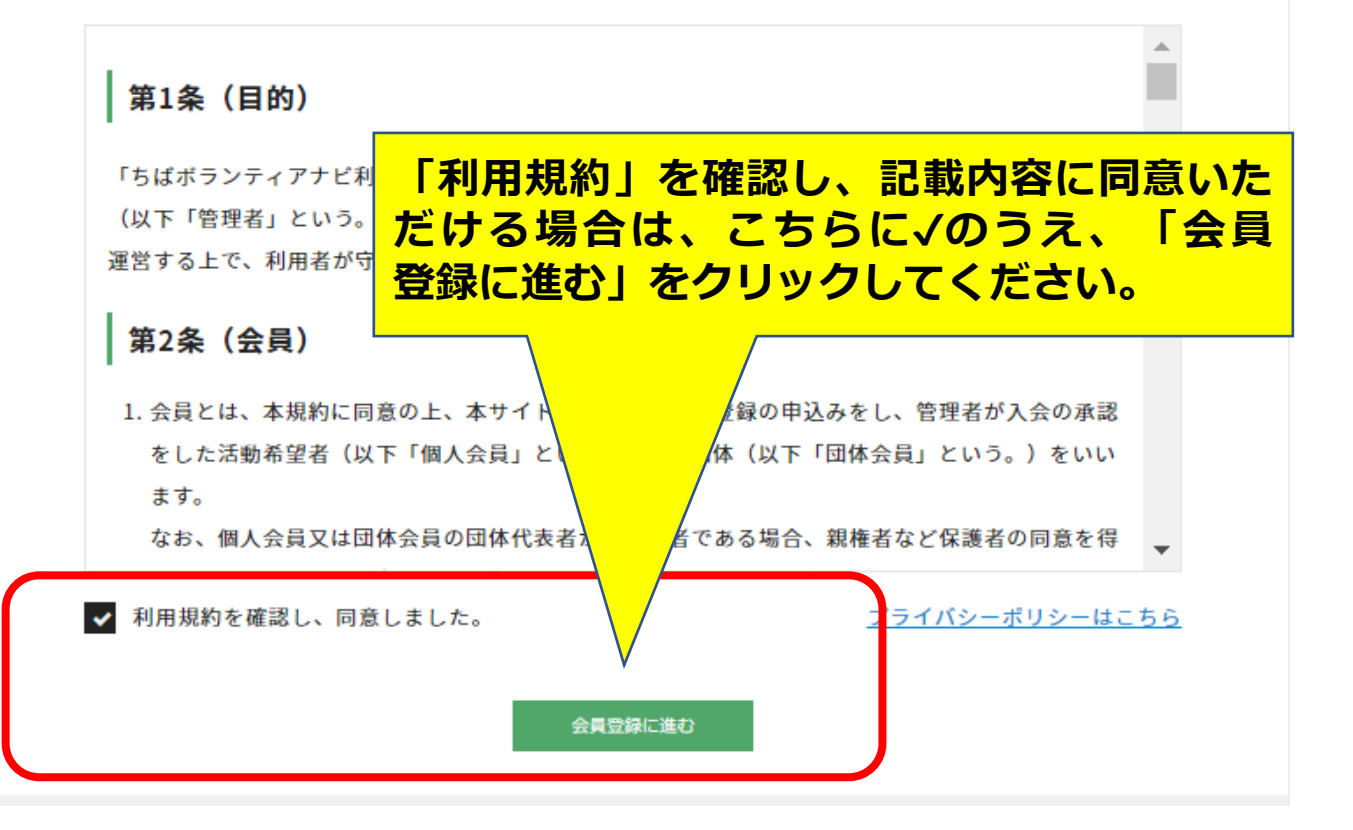

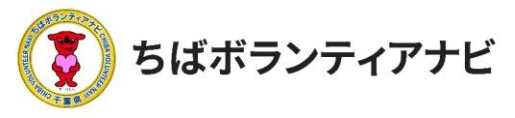

#### <u><ステップ1-3> 登録フォームに入力(団体名~親権者など)</u> 登録フォームに、以下を参考に必要事項を入力してください。

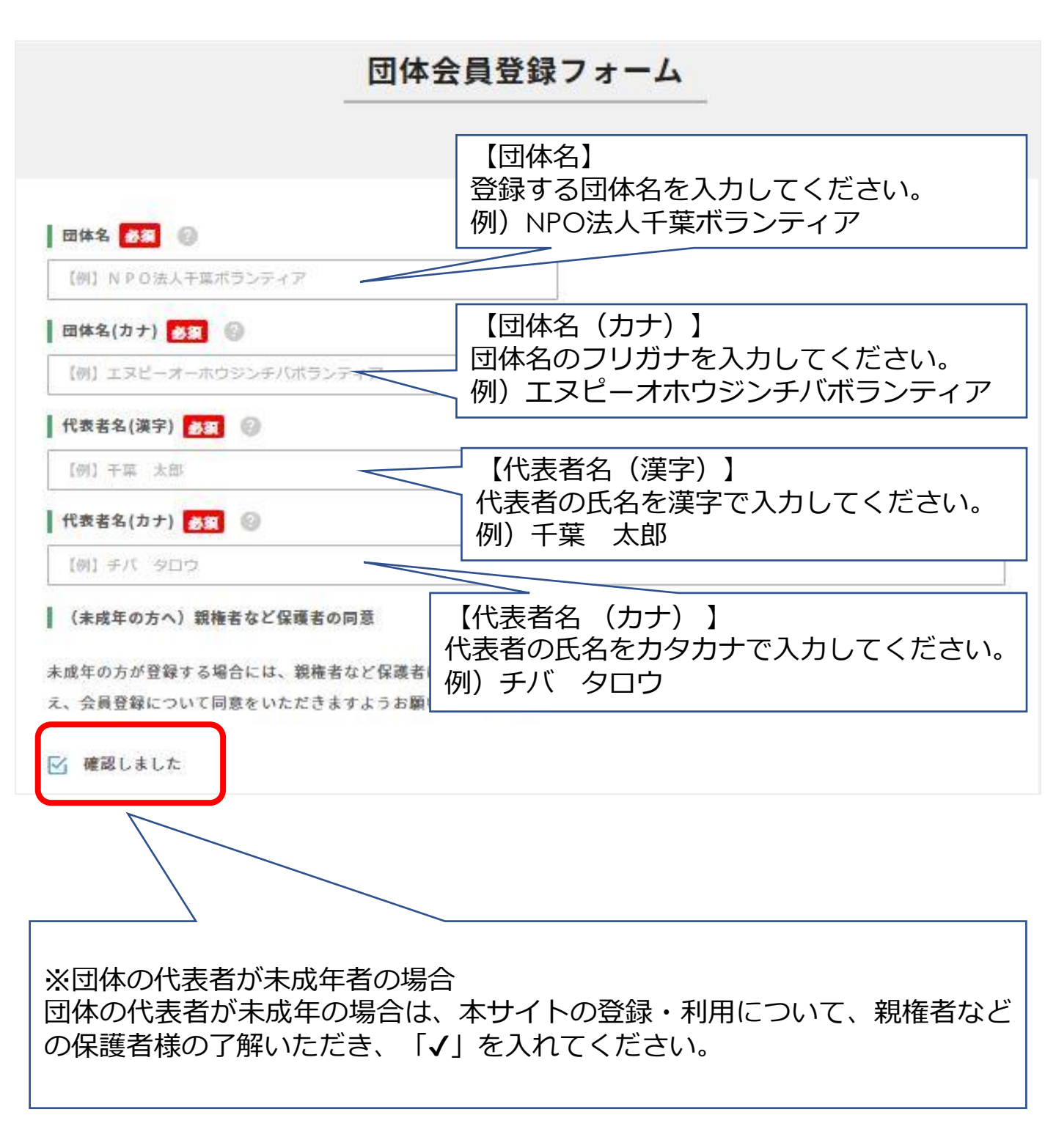

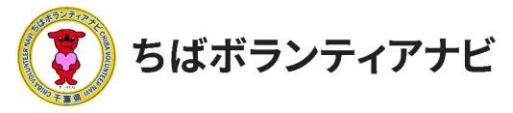

2.ご利用の流れ ステップ1:団体会員登録をする

<u> <ステップステップ1-3 > 登録フォームに入力(法人格~FAX番号)</u> 登録フォームに、以下を参考に必要事項を入力してください。

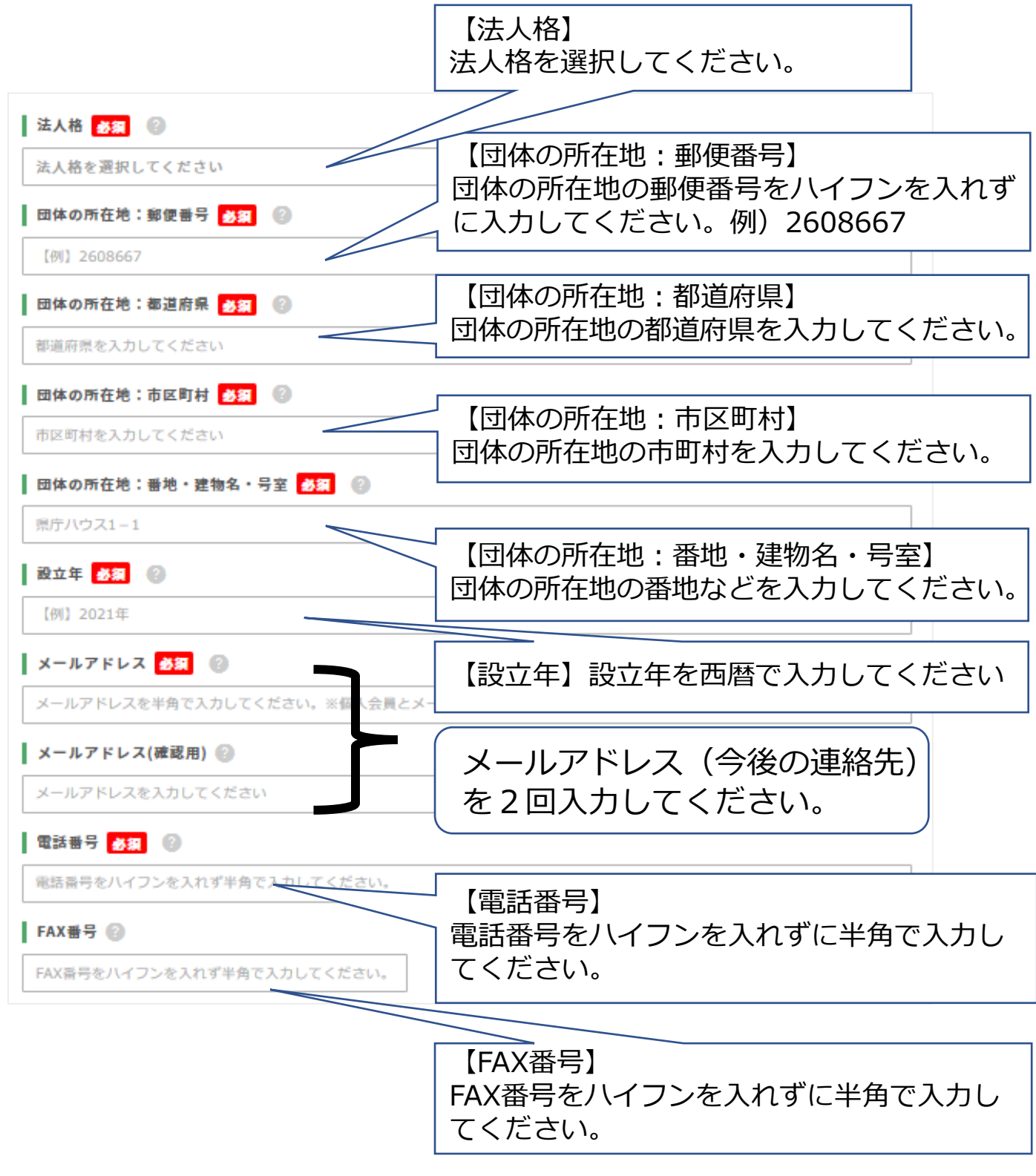

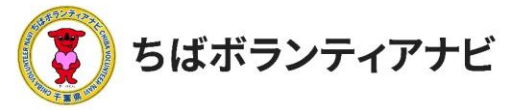

2. ご利用の流れ ステップ1:団体会員登録をする

## <u> <ステップ1 – 3 > 登録フォームに入力(ホームページ〜団体紹介)</u> 登録フォームに、以下のとおり必要情報を入力してください。

【団体のホームページやSNS】 貴団体のホームページやSNSがある場合はURL(SNSの 場合はアカウント名)を半角で入力してください。

| ホームページ 🔞                      |                          |  |
|-------------------------------|--------------------------|--|
| 貴団体のホームページがある場合は、URLを半角で入り    | カしてください。                 |  |
| Twitter 😰                     |                          |  |
| 音団体のTwitterアカウントがある場合は、アカウント  | 名もしくはURLを半角で入力してください。    |  |
| Facebook 📀                    |                          |  |
| 音団体のFacebookアカウントがある場合は、アカウン  | √ト名もしくはURLを半角で入力してください。  |  |
| Instagram 🕐                   |                          |  |
| 貴団体のInstaguramアカウントがある場合は、アカウ | フント名もしくはURLを半角で入力してください。 |  |

#### 団体イメージ写真 👔

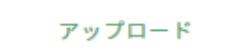

#### 団体・事業の紹介 👔

| 【例】毎月1回海岸のゴミ拾いをしてい | ます。                                                                  |     |
|--------------------|----------------------------------------------------------------------|-----|
|                    | $\sim$                                                               | li. |
|                    |                                                                      |     |
|                    | 【団体・事業の紹介】<br>団体の活動内容や事業の、PR事項を入力<br>してください。<br>例)毎月1回海岸のゴミ拾いをしています。 |     |

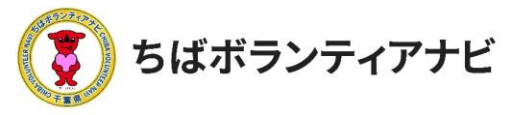

<u><ステップ1-3> 登録フォームに入力(団体規約添付~登録)</u> 登録フォームに、以下を参考に必要情報を入力してください。 入力後、登録ボタンをクリックしてください。

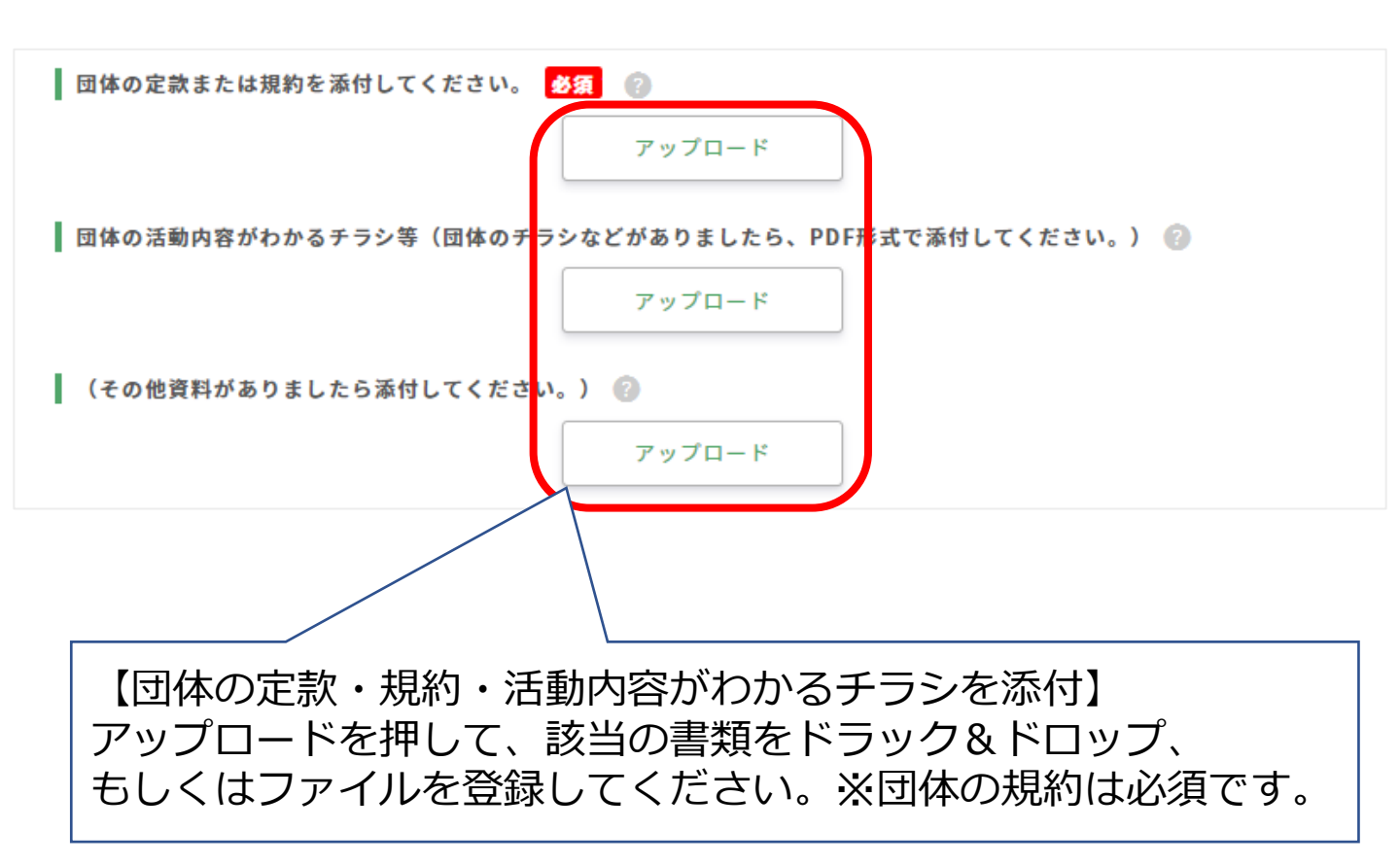

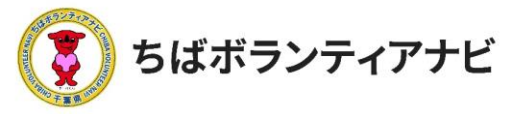

#### <u><ステップ1-3> 登録フォームに入力(ログインID~メール受信)</u> 登録フォームに、以下を参考に必要情報を入力してください。

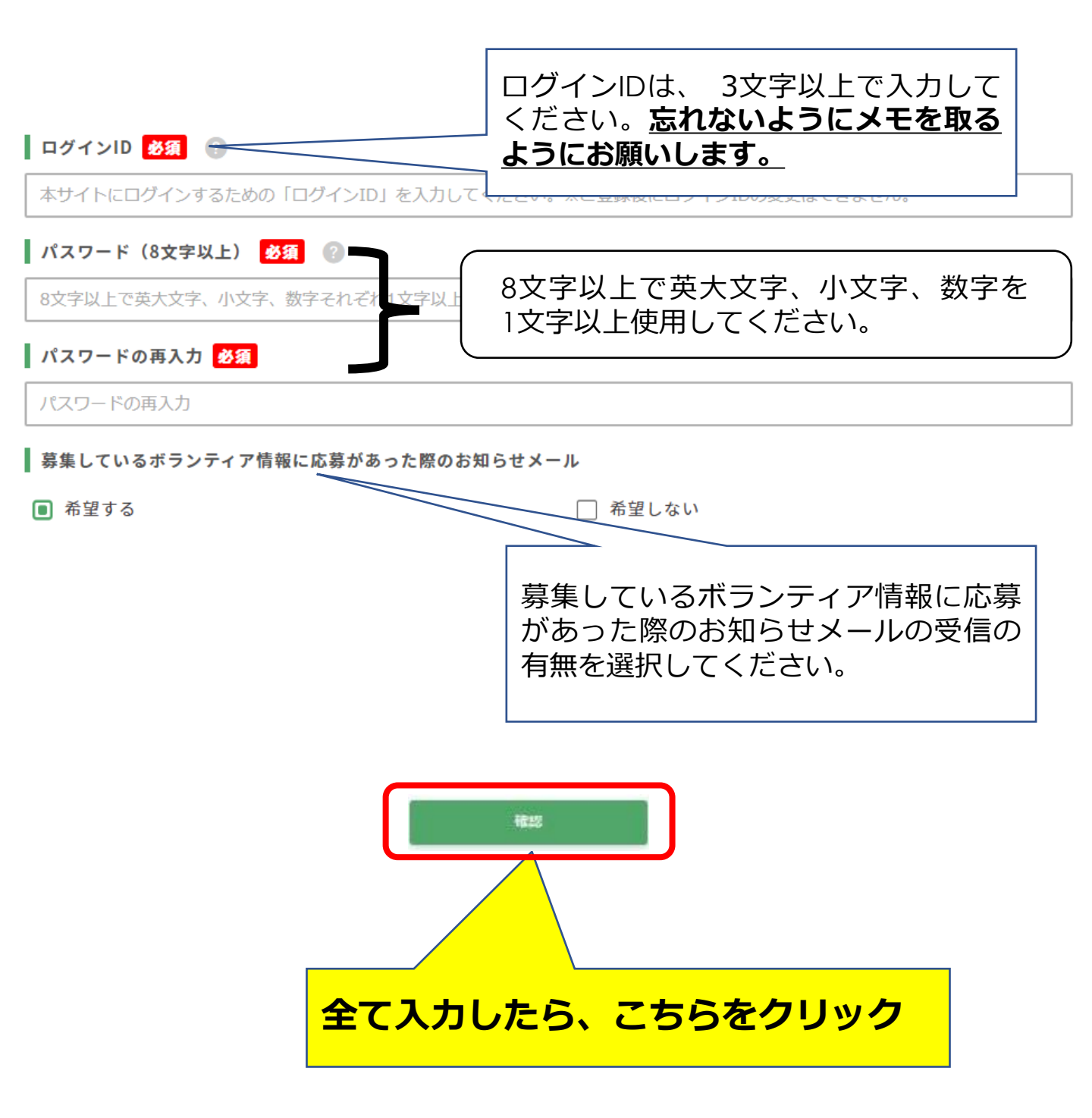

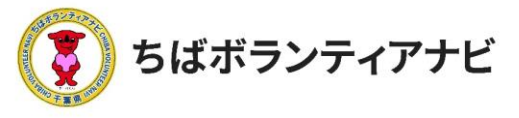

12

<u><ステップ1 – 4 > 登録フォーム入力内容確認画面</u> 入力内容に誤りがないかご確認をお願いします。 【修正する場合】 「修正」ボタンをクリックのうえ、必要な項目を、修正して

ください。

#### 【修正が無い場合】

- 「仮登録」ボタンを押してください。これで仮登録は完了です。 (事務局から仮登録受付メールが送信されます。)
- ログインID <mark>必須</mark> 🕜

本サイトにログインするための「ログインID」を入力してください。※ご登録後にログインIDの変更はできません。

🛛 パスワード(8文字以上) <u>必須</u> 🕜

8文字以上で英大文字、小文字、数字それぞれ1文字以上使用してください。

パスワードの再入力 <u>必須</u>

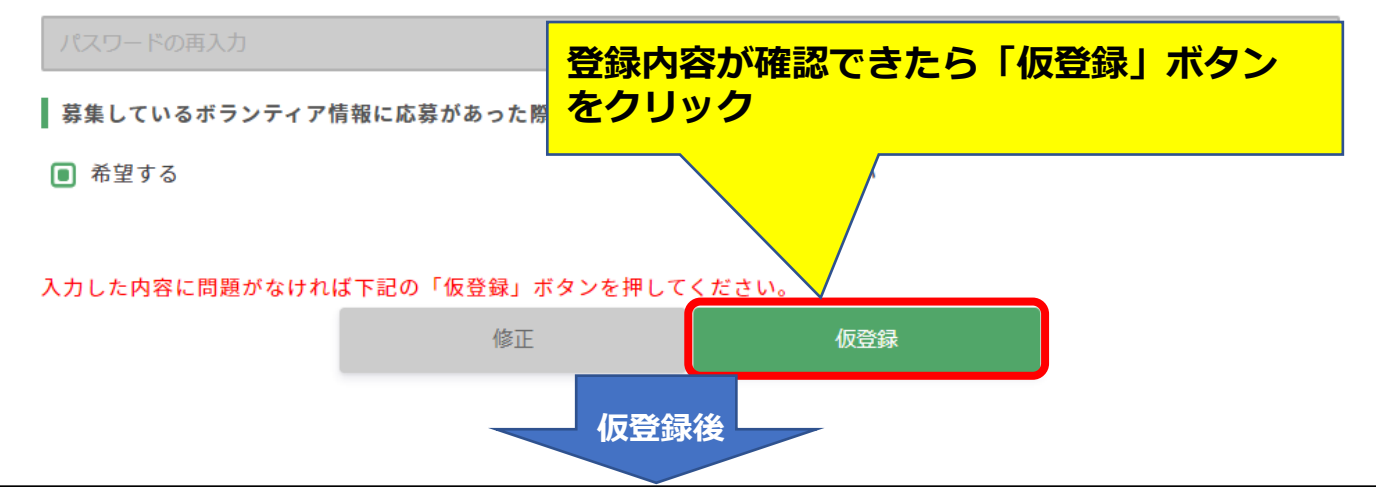

事務局で登録内容を確認させていただき、登録完了となれば、マイ ページの閲覧やボランティア情報を掲載することができます。 登録が完了しましたら、ご登録のメールアドレスに「会員登録完了」 メールが送信されます。

## (POINT)

○登録後の会員情報の変更は、マイページから行えます。
 ※ログインIDの変更はできません。

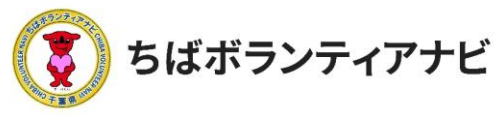

# ステップ 2:団体会員ページ(マイページ)にログインする

<ステップ2-1>ログイン画面 登録完了となりましたら、団体会員のマイページにアクセスできます。 サイト上部の【ログイン】をクリックし、ログイン画面に進みます。

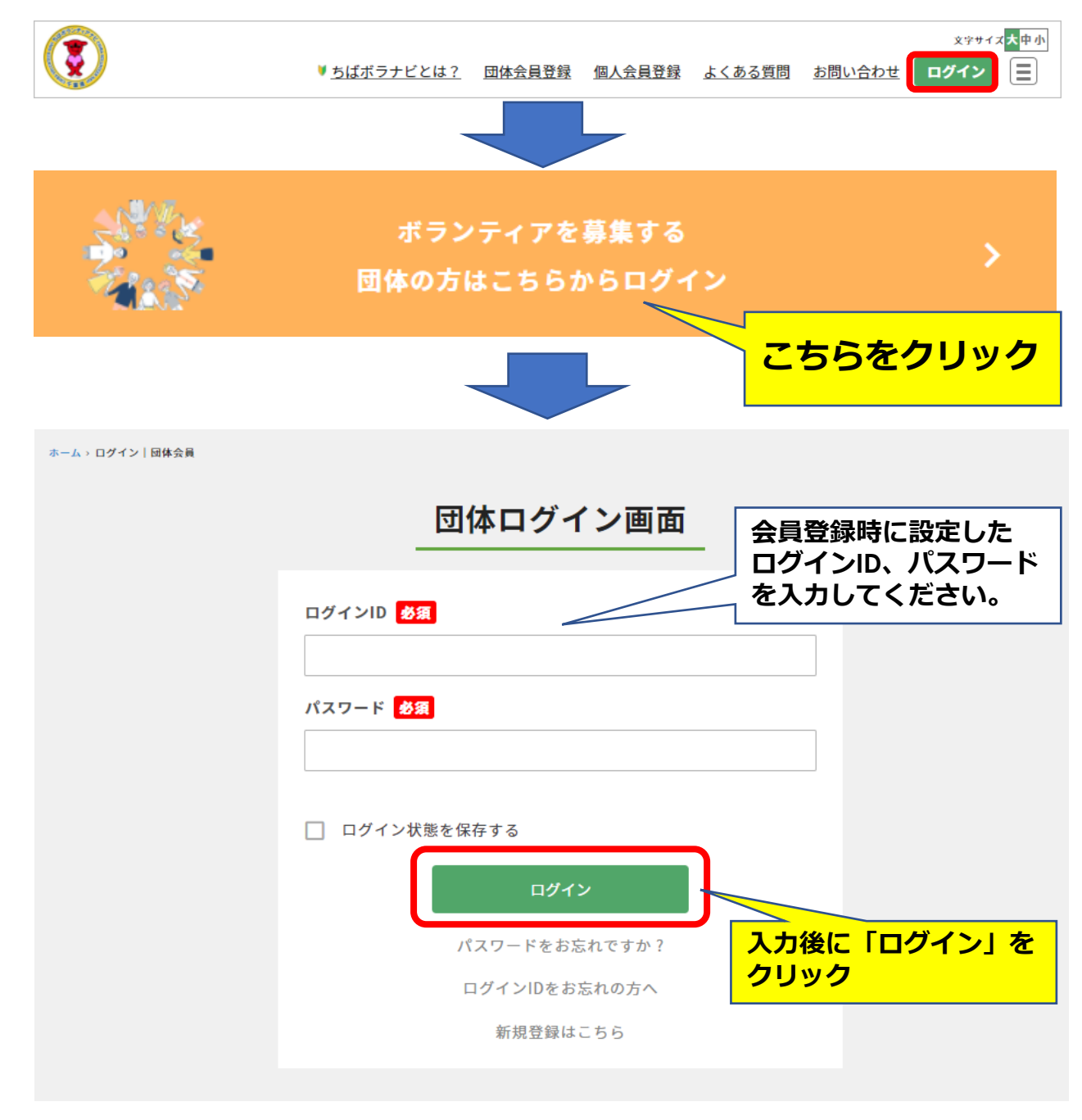

#### (注意事項) ログイン I Dを忘れた場合は、事務局へお問合せください。

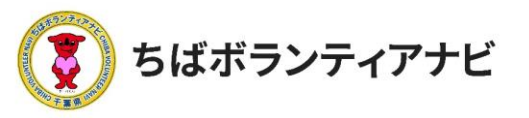

#### <u><ステップ2-2-1>マイページ画面</u> マイページでは団体登録情報(メールアドレス及びパスワードを除く) の確認や変更ができます。

|                      |                       |              |         |     | 【 <b>登録情報確認】</b><br>登録情報を確認できます。   |
|----------------------|-----------------------|--------------|---------|-----|------------------------------------|
| ちばボランティアナ            | Ľ                     |              |         |     | / 【 <b>登録情報修正】</b><br>登録情報を変更できます。 |
| ▶ 登録情報確認 ▶ ログアウト     | ▶ 登録情報修正              | ▶ ボランティア投稿   | ▶ アカウント |     |                                    |
|                      |                       |              |         |     | 【 <b>ハランティア技術】</b><br>、ボランティア情報を管理 |
|                      |                       |              |         |     | (新規投稿・編集・削<br>除) できます (P1 Q        |
|                      | 東葛西エリア                |              |         |     | 家)<br>を照)。                         |
|                      | ペイエリア<br>             | 九十九県エリア      |         |     | 【 <b>アカウント】</b><br>メールアドレス、パス      |
|                      | かずさ・<br>融海エリア         | 南京総工リア       |         | 非表示 | ワードの変更などができ                        |
| 団体名                  | ≪<br>ちばポランティアナビ       |              |         |     | まり。(P16参照)。<br>  <b>【ログアウト】</b>    |
| 団体名(カナ)              | ちばボランティアナビ            |              |         |     | クリックすると本サイト                        |
| 代表者名(漢字)             | ちばポランティアナビ            |              |         | OFF | からロクアクトします。                        |
| 代表者名(カナ)             | 千葉 五郎                 |              |         | OFF |                                    |
| 法人格                  | NPO法人                 |              |         |     |                                    |
| 団体の所在地:郵便番号          | 1234313               |              |         | OFF | ボランティア募集情報に  <br>/ 表示される募集団体情報     |
| 団体の所在地:都道府県          | 千葉県                   |              |         | OFF | の項目の表示・非表示                         |
| 団体の所在地:市区町村          | 千葉市                   |              |         | OFF | _ 設定ができます。<br>│                    |
| 団体の所在地:地番・建物名・<br>号室 | 千葉町                   |              |         | OFF |                                    |
| 設立年                  | 2021                  |              |         |     | TOFF] は衣示になりま<br>  す。              |
| メールアドレス              | webmaster@chiba-volun | teer.Jp      |         | OFF |                                    |
| 電話書号                 | 09000000              |              |         | OFF | ています。)                             |
| FAX                  |                       |              |         | OFF |                                    |
| URL                  |                       |              |         |     |                                    |
| Twitter              |                       |              |         |     |                                    |
| Facebook             |                       |              |         |     |                                    |
| Instagram            |                       |              |         |     |                                    |
| 団体・事業の紹介             | ボランティア管理をしてまう         | <del>5</del> |         |     |                                    |

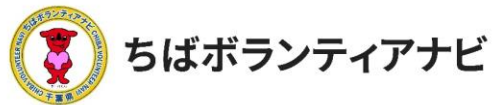

<ステップ2-2-2> マイページ画面(登録情報修正) メールアドレス、パスワード以外の登録情報の確認と変更すること ができます。

| ちばボランティアナビ  ▶ 登録情報確認 ▶ ログアウト ▶ 登録情報修正 ▶ ボランティア投稿 ▶ アカウント                                                   |                               |
|----------------------------------------------------------------------------------------------------|-------------------------------|
| 団体名 283 22                                                                                                 |                               |
| ちばボランティアナビ                                                                                                 |                               |
| 団体名(カナ) 参須 ②                                                                                               |                               |
| ちばボランティアナビ                                                                                                 |                               |
| 代表者名(漢字) 必須 ②                                                                                              |                               |
| ちばボランティアナゼ                                                                                                 |                               |
| <u>写真を変更</u><br>団体の定款または規約を添付してください。 ある ② 画像の変更も可能です。                                                      |                               |
| ホームページ作成にあたって(注意事項):per                                                                                    | <br>能です。<br>含は、<br>務局ま<br>らせく |
| ださい。                                                                                                    |                               |
| 団体の活動内容がわかるチラシ等(団体のチラシなどがありましたら、PDF形式で添付してください。) 📀                                                         |                               |
| 変更したい項目に「変更後」<br>D情報を入力し、「確認」を<br>ストン・クォスト確認画面のに切                                                          | です。                           |
| )<br>うう<br>うう<br>うう<br>うう<br>うう<br>うう<br>うう<br>うう<br>うう<br>う                                               |                               |
| マアイルを変更       関心のあるボランティブが掲載された際のお知         (その他)       アップロード         第集しているボラ       アケ情報に応募があった際のお知らせメール | P情報<br>]らせ<br>更も可             |
|                                                                                                    |                               |
| 人力した内容に誤りかない<br>「登録」情報を更新」ボタ<br>クリックしてください。登録<br>が更新されます。                                                  | ナれは<br>ヲンを<br>録情報             |
| 入力した内容に問題がなければ下記の「登録情報を更新」ボタンを押してください。                                                                     |                               |
|                                                                                                    | 15                            |

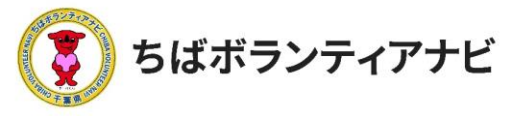

<ステップ2-2-3>マイページ画面(登録情報・アカウント) 登録しているログインIDの確認と、団体名、メールアドレスの確認 と変更をすることができます。

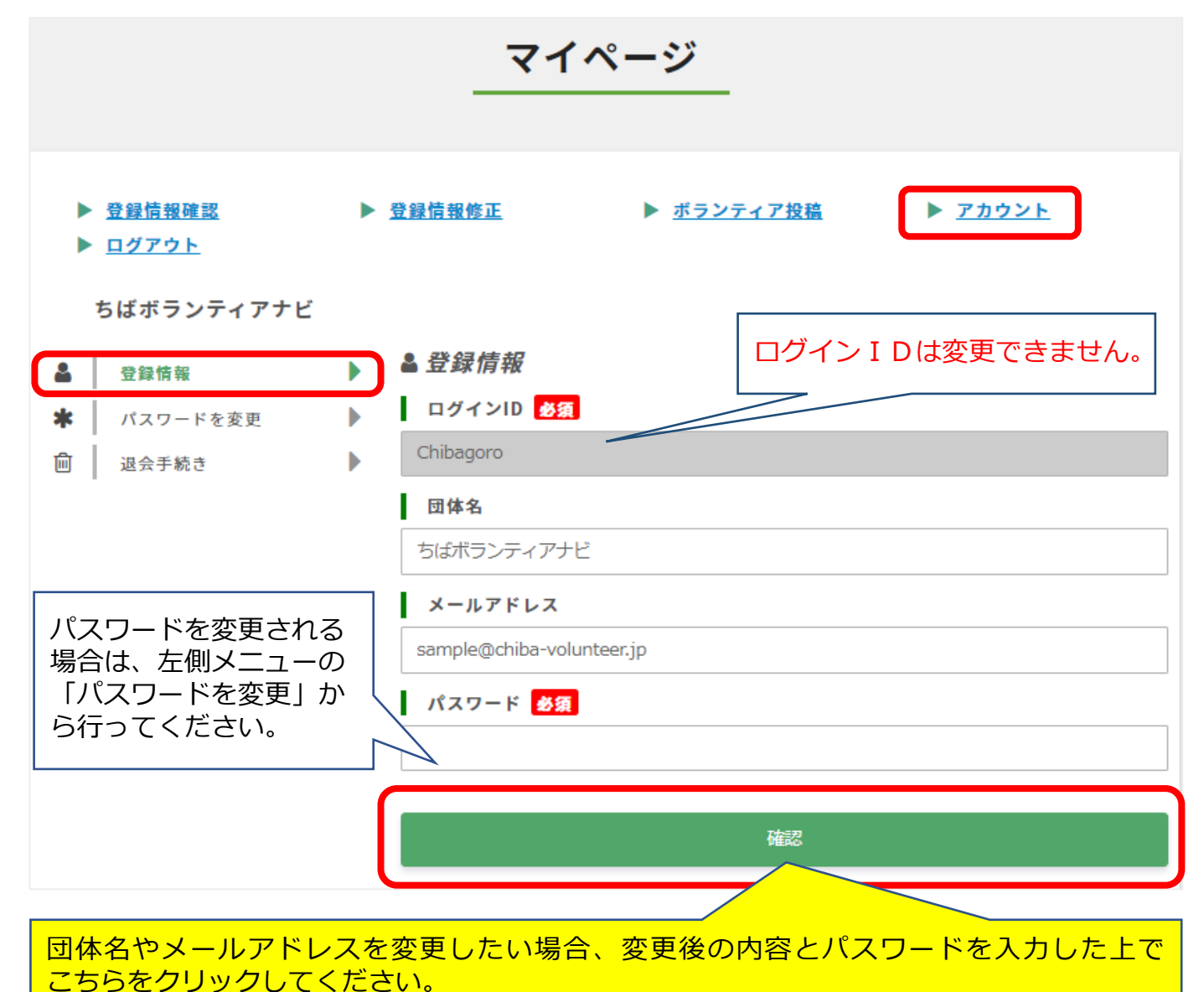

入力した内容に誤りが なければ「登録情報を更 新」ボタンをクリックし てください。登録情報が 更新されます。

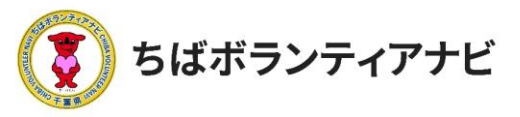

2. ご利用の流れ ステップ 2:マイページヘログインする

#### <ステップ2-2-4>マイページ画面(登録情報・アカウント)

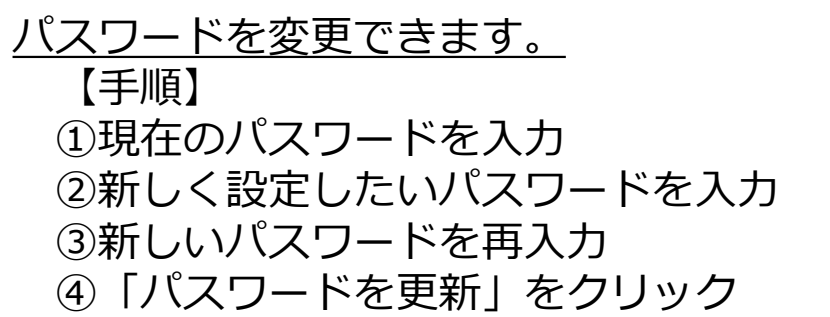

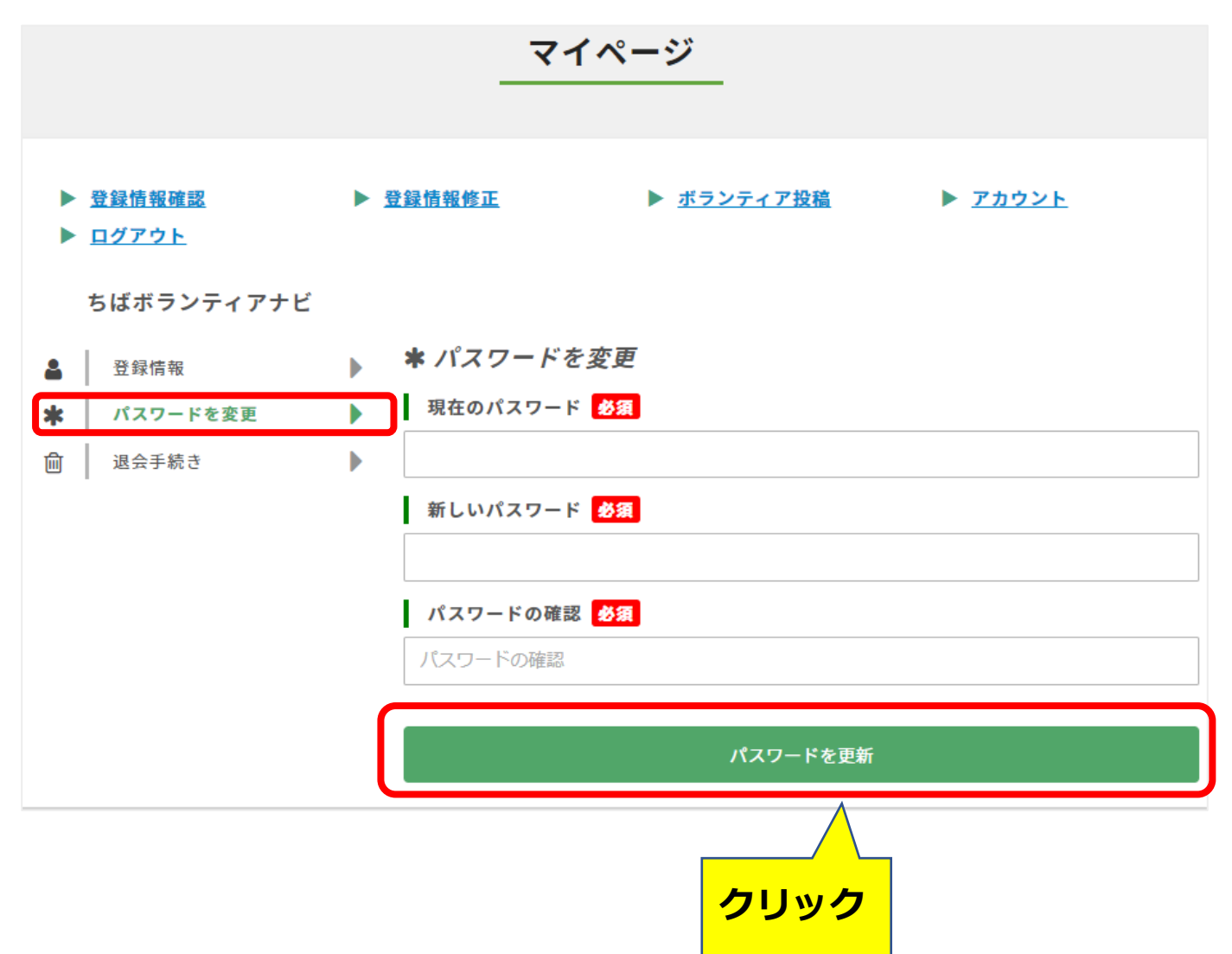

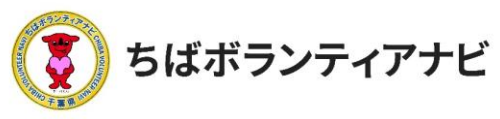

## <ステップ2-2-5>マイページ画面編集(登録情報・アカウント) <u>退会手続き</u>ができます。 【手順】

- ①登録しているパスワードを入力
- ②「確認」をクリック
- ③退会する場合は、退会手続きをクリック

| ▶ <u>登録情報確認</u><br>▶ <u>ログアウト</u>                                                                                                    | ▶ <u>登録情報修正</u>                                                                                    | ▶ <u>ボランティア投稿</u>                                     | ▶ <u>アカウント</u>          |
|----------------------------------------------------------------------------------------------------|----------------------------------------------------------------------------------------------------|-------------------------------------------------------|-------------------------|
| ちばボランティアナビ                                                                                                    |                                                                                                    |                                                       |                         |
| ▲ 登録情報                                                                                                    | ▶ <u> <u> </u> <u> </u> <u> </u> <u> </u> <u> </u> <u> </u> <u> </u> <u> </u> <u> </u> <u></u></u> | ŧ                                                     |                         |
| パスワードを変更       ・       ・       ・       ・       ・       ・       ・       ・       ・       ・       ・       ・       ・       ・       ・       ・       ・       ・       ・       ・       ・       ・       ・       ・       ・       ・       ・       ・       ・       ・       ・       ・       ・       ・       ・       ・       ・       ・       ・       ・       ・       ・       ・       ・       ・       ・       ・       ・       ・       ・       ・       ・       ・       ・       ・       ・       ・       ・       ・       ・       ・       ・       ・       ・       ・       ・       ・   < | <ul> <li>退会手続きをし</li> <li>す。退会手続き</li> <li>パスワード</li> </ul>                                        | てもよいですか?実行するとサイトかり<br>には以下にパスワードを入力してくだす<br><b>必須</b> | らすべての登録データが消去されま<br>さい。 |
|                                                                                                    |                                                                                                    |                                                       |                         |
| クリック                                                                                                    |                                                                                                    | 確認                                                    |                         |
| クリック                                                                                                    |                                                                                                    | 確認                                                    |                         |
| クリック                                                                                                    | 退会手続きをしま                                                                                           | 確認                                                    | ≒続き」ポタンを押してください。        |
| クリック                                                                                                    | 退会手続きをし                                                                                            | 確認<br>ます。退会手続きをする場合は「退会手<br>キャンセル                     | ≕続き」ボタンを押してください。        |

退会手続きをすると、登録されたデータや募集情報も削除されます。 削除された情報は元に戻せませんのでご注意ください。

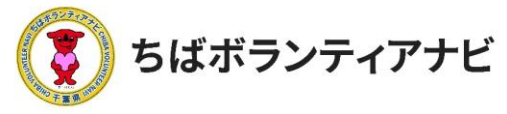

<ステップ3-1>ボランティア情報の管理画面 サイトトップ右上の団体名が表記されている緑色のボタンをクリック し、表示されるメニューから【ボランティア投稿】をクリックし、 ボランティア情報の管理画面に進みます。

ボランティア情報の管理画面から、ボランティア情報の投稿、応募の あった参加希望者への連絡などができます。

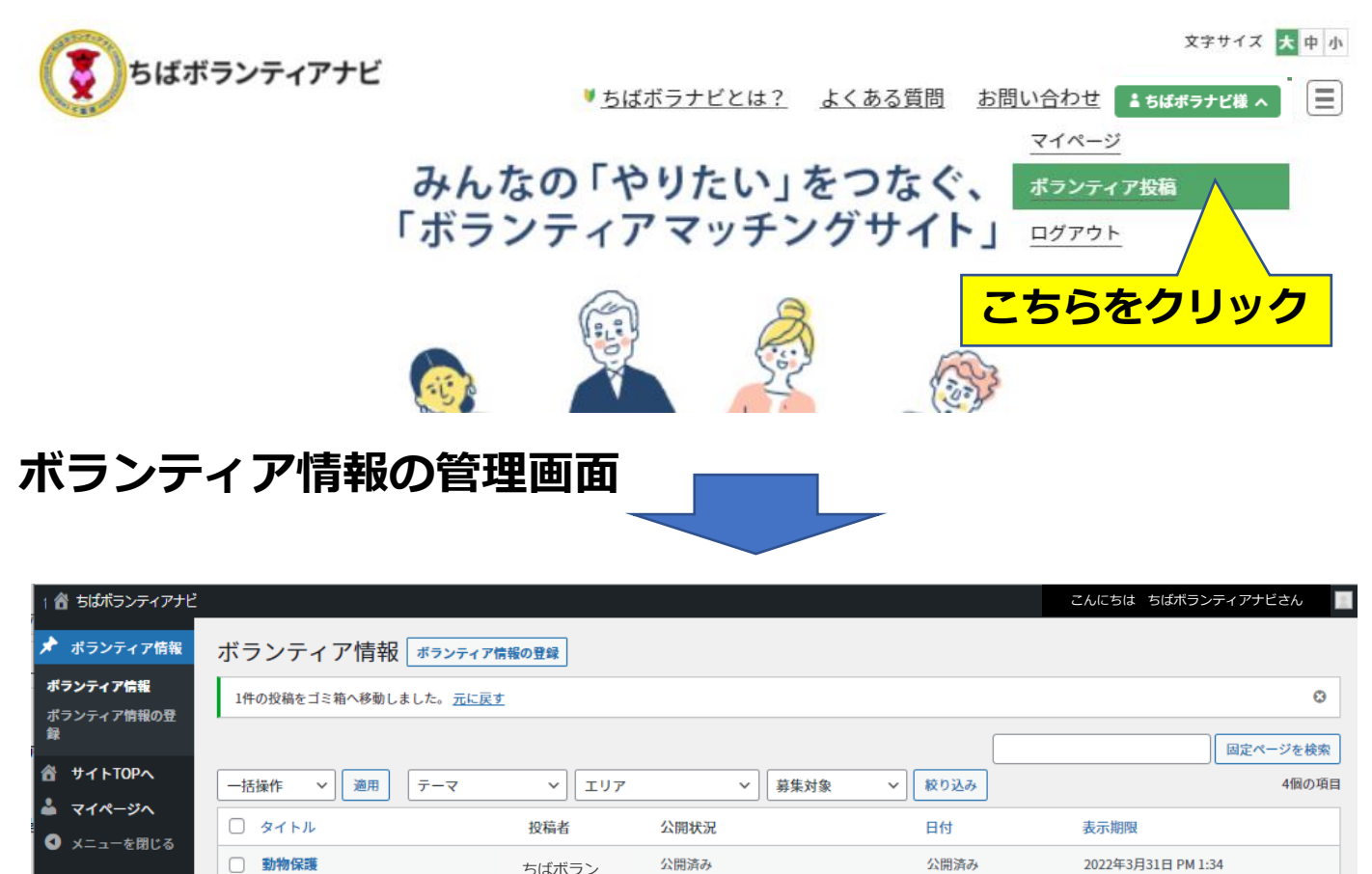

揭载終了

申請中

公開状況

ティアナビ

ちばボラン

ティアナビ

ティアナビ

ちばボラン

ティアナビ

投稿者

□ 千葉の海をきれいにしよう

千葉県の道路整備をしよう – 下書き

□ 地域名産マーケット - 承認待ち

✓ 適用

□ タイトル

一括操作

2022年1月27日1:59

2022年3月4日 5:54 PM

2022年2月25日 11:28

2022年2月10日 8:22

2022年3月7日 PM 1:25

2022年3月7日 PM 1:25

2022年2月25日 AM 9:50

表示期限

PM

公開済み

最終更新日

最終更新日

AM

PM

日付

4個の項目

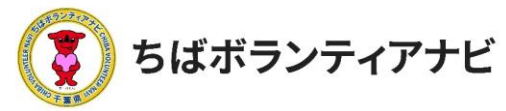

ボランティア情報の管理画面の見方(上部)

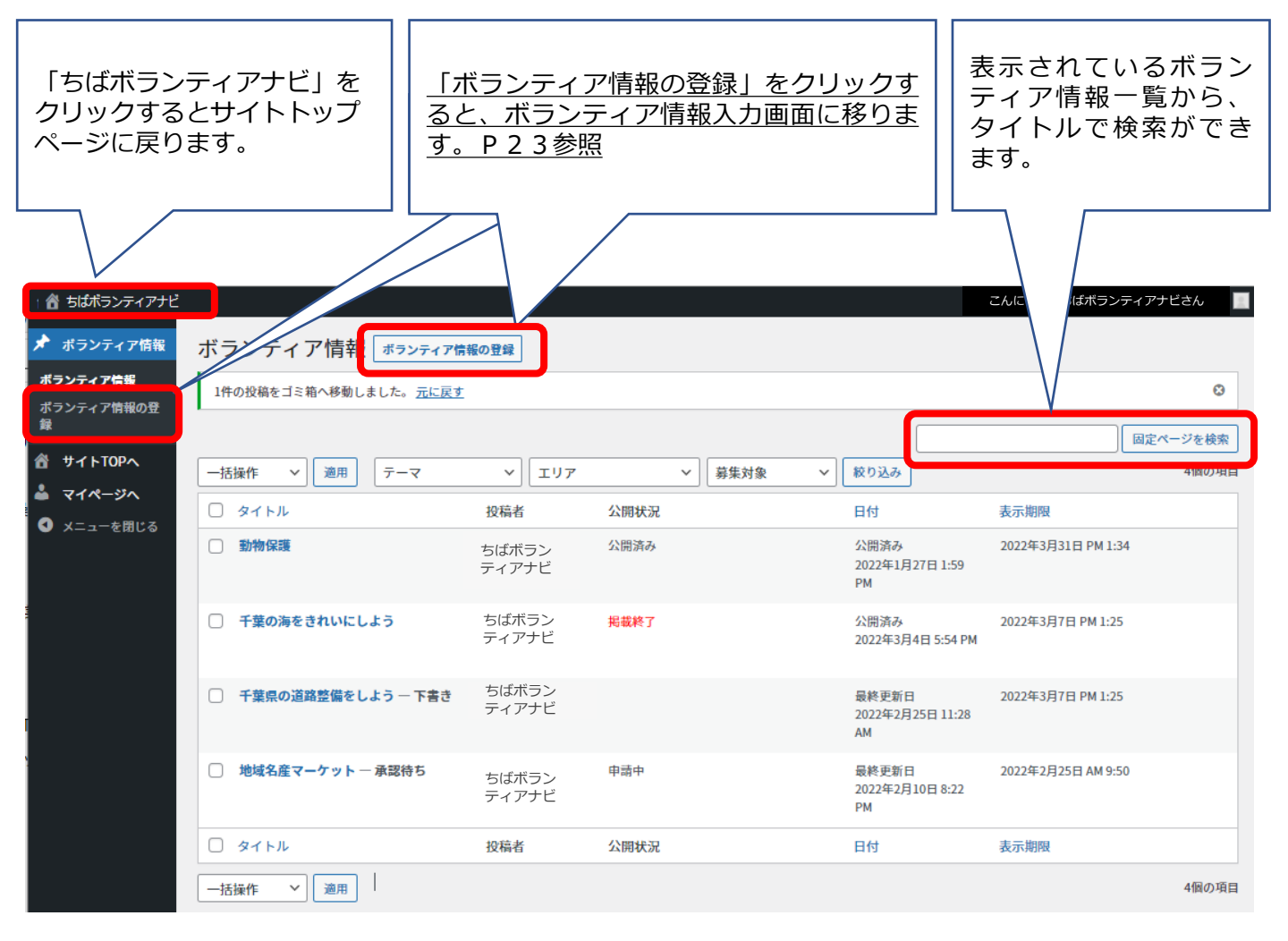

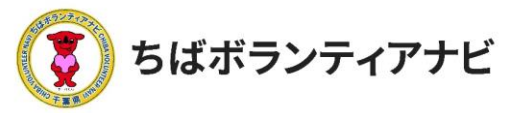

ボランティア情報の管理画面の見方(中部)

登録したボランティア募集情報を確認することができます。 〔また、投稿後の募集状況を確認できるようになります。(P29参照) 〔「テーマ/エリア/募集対象」で絞り込み検索を行うと、検索結果が一覧で表示されます。 〕

| ポランティア情報              | ボランティア情報 ボランティア情              | 報の登録           |          |                                 |                    |
|-----------------------|-------------------------------|----------------|----------|---------------------------------|--------------------|
| マンティア情報<br>ペランティア情報の登 | 1件の投稿をゴミ箱へ移動しました。 <u>元に戻す</u> |                |          |                                 | 6                  |
| ታ ተ ኑ ΤΟΡ ላ           | 一括操作 マ 適用 テーマ                 | v IU7          | → 募集対象 、 | 校り込み                            | 固定ページを検<br>4個の1    |
| マイページへ                | 0 &T F.H                      | 投稿者            | 公開状況     | 日付                              | 表示期限               |
| メニューを閉じる              | □ 動物保護                        | ちばボラン<br>ティアナビ | 公開済み     | 公開済み<br>2022年1月27日 1:59<br>PM   | 2022年3月31日 PM 1:34 |
|                       | □ 千葉の海をきれいにしよう                | ちばボラン<br>ティアナビ | 掲載終了     | 公開済み<br>2022年3月4日 5:54 PM       | 2022年3月7日 PM 1:25  |
|                       | ○ 千葉県の道路整備をしよう − 下書き          | ちばボラン<br>ティアナビ |          | 最終更新日<br>2022年2月25日 11:28<br>AM | 2022年3月7日 PM 1:25  |
|                       | □ 地域名産マーケット − 承認待ち            | ちばボラン<br>ティアナビ | 申請中      | 最終更新日<br>2022年2月10日 8:22<br>PM  | 2022年2月25日 AM 9:50 |
|                       | □ 編集   ゴミ箱へ移動   プレビュー   複製    | 投稿者            | 公開状況     | 日付                              | 表示期限               |
|                       | ─括操作   ✔   適用                 |                |          |                                 | 4個の1               |
|                       |                               |                |          |                                 |                    |

1件承認待ち に加え「公開状況」では、公開済み、公開完了、申請中であることがわかります。) 上部見出し・下部見出しの「タイトル」「日付」「表示期限」をクリックすると、各項目で並べ かえて表示することができます。

ボランティア募集情報のタイトルにカーソルを重ねると、「編集/ゴミ箱へ移動/プレビュー/複製」が表示され、クリックすると以下の操作ができます。

編集:募集情報の編集画面に切り替わります。 ゴミ箱へ移動:募集情報が削除されます。 プレビュー:募集情報の掲載画面が確認できます。 複製:募集情報を複製し、下書きとして保存されます。

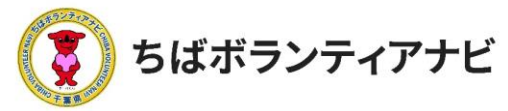

## <ステップ3-1>ボランティア募集情報の管理画面の見方(下部)

| 🕴 🏠 ちばボランティアナビ                               |                                                                            |                |           |                                 | こんにちは ちばボランティアナビさん |
|----------------------------------------------|----------------------------------------------------------------------------|----------------|-----------|---------------------------------|--------------------|
| 🖈 ボランティア情報                                   | ボランティア情報 ボランティア情                                                           | 報の登録           |           |                                 |                    |
| <b>ボランティア情報</b><br>ポランティア情報の登                | 1件の投稿をゴミ箱へ移動しました。 <u>元に戻す</u>                                              |                |           |                                 | ٥                  |
| 録                                            |                                                                            |                |           |                                 | 固定ページを検索           |
| 👌 ታイトΤΟΡヘ                                    | ──括操作 ◇ 適用 テーマ                                                             | ~ IU7          | ✓ 募集対象 ✓  | 絞り込み                            | 4個の項目              |
| <ul> <li>マイページへ</li> <li>スニューを閉じる</li> </ul> | <ul> <li>タイトル</li> </ul>                                                   | 投稿者            | 公開状況      | 日付                              | 表示期限               |
|                                              | □ 動物保護                                                                     | ちばボラン<br>ティアナビ | 公開済み      | 公開済み<br>2022年1月27日 1:59<br>PM   | 2022年3月31日 PM 1:34 |
| 1                                            | □ 千葉の海をきれいにしよう                                                             | ちばボラン<br>ティアナビ | 掲載終了      | 公開済み<br>2022年3月4日 5:54 PM       | 2022年3月7日 PM 1:25  |
| Γ                                            | □ 千葉県の道路整備をしよう − 下書き                                                       | ちばボラン<br>ティアナビ |           | 最終更新日<br>2022年2月25日 11:28<br>AM | 2022年3月7日 PM 1:25  |
|                                              | 📄 地域名産マーケット - 承認待ち                                                         | ちばボラン<br>ティアナビ | 申請中       | 最終更新日<br>2022年2月10日 8:22<br>PM  | 2022年2月25日 AM 9:50 |
|                                              | <ul> <li>タイトル</li> </ul>                                                   | 投稿者            | 公開状況      | 日付                              | 表示期限               |
|                                              | <ul> <li>─括操作 &gt; 適用</li> <li>─括操作</li> <li>編集</li> <li>ゴミ箱へ移動</li> </ul> |                |           |                                 |                    |
|                                              |                                                                            |                |           |                                 |                    |
| 表示されてと「削除」                                   | いる一覧から、タイト<br>ができます。                                                       | ルの左側           | にチェックをしたボ | 、<br>ランティア                      | 募集情報の「編集」          |
| 編集を行う<br>  ください。                             | 場合は、 編集」を選                                                                 | 択し、編集          | 集画面から編集を行 | った後 適                           | 用」をクリックして          |

削除を行う場合「ゴミ箱へ移動」を選択してから「適用」ボタンをクリックしてください。

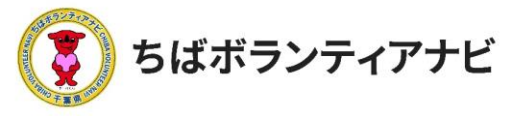

<ステップ3-2>ボランティア募集情報の登録画面の行き方

①「ボランティア情報の管理画面」上の「ボランティア情報の登録」 をクリックしてください。

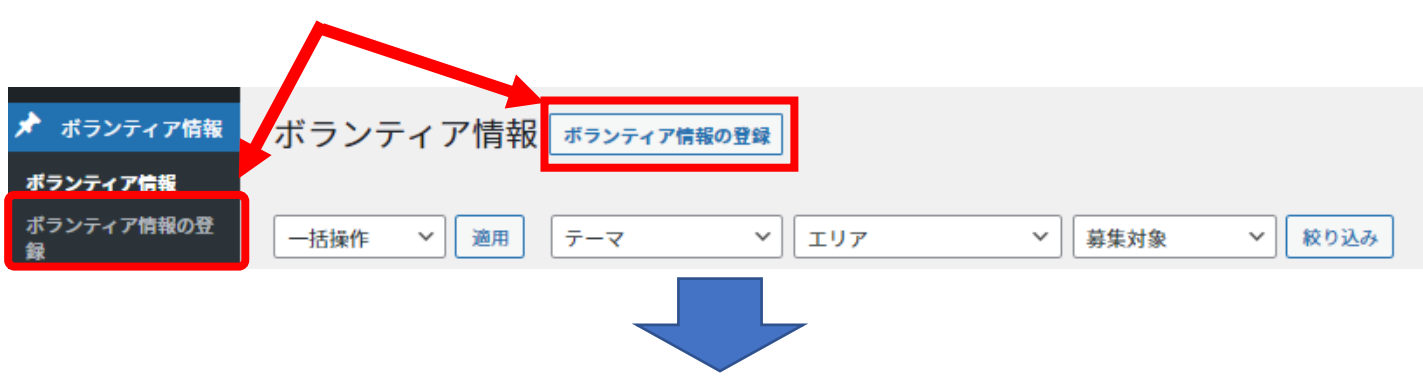

②「ボランティア情報の登録画面」が表示されますので、必要項目 を入力してください。

| 윱 ちばボランティアナビ                   |                                                                                            |    | こんにちは ちばボランティア                                                      | アビー         |
|--------------------------------|--------------------------------------------------------------------------------------------|----|---------------------------------------------------------------------|-------------|
| 🖈 ボランティア情報                     |                                                                                            |    | プレビュー 公開                                                            | <b>*</b> :  |
| ポランティア情報<br><b>ボランティア情報の</b> 登 |                                                                                            | •  | ボランティア情報                                                            | <b>A</b>    |
| 😫<br>😚 サイトTOPへ                 |                                                                                            |    | ステータスと公開状態                                                          | ^           |
| ▲ マイページへ                       |                                                                                            | I. | 表示状態 公開                                                             |             |
| ● メーユーを困しる                     | 募集人数                                                                                       | I  | 募集期限の設定 🛗                                                           | ^           |
|                                | 募集人数を入力してください。【例】1日5人まで                                                                    |    | ✓ 投稿の有効期限を設定す<br>る                                                  |             |
|                                | 活動日時<br>活動日時を入力してください。【例】令和4年1月30日(日)午後1時から3時                                              |    | 1月 → 31 2022<br>00 : 00                                             |             |
|                                | 活動場所<br>活動場所を入力してください。【例】釣ヶ崎海岸                                                             |    | ← 1月 2022 月火水木金土                                                    | →<br>日<br>2 |
|                                | 持ち物                                                                                        | l  | 3 4 5 6 7 8                                                         | 9           |
|                                | 参加者が持参する必要があるものがある場合は、入力してください。 【例】長靴 ※スコップなど                                              |    | 10 11 12 13 14 15<br>17 18 19 20 21 22                              | 23          |
|                                | <b>支給するもの</b><br>団体から支給するものがある場合は、入力してください。【例】交通費として1,000円支給します。                           | I  | 24 25 26 27 28 29<br>31                                             | 30          |
|                                | その他                                                                                        | I  | <u>リセット カレンダー(</u>                                                  | <u>のヘルプ</u> |
|                                | その他事前に参加者へ伝えるべきことがある場合は入力してくだい。【例】雨天中止                                                     |    | <del>7</del> -र                                                     | ^           |
|                                | <b>李前研修(説明会)・</b><br>○ なし ● あり                                                             |    | 自然保護・環境保全       高齢者支援                                               | •           |
|                                | <b>事前研修(説明会)の詳細</b><br>事前研修(説明会)の詳細を入れてください。【例】12月11日(土)午後7時から Zoom(URL等は募集締<br>切後ご案内します。) |    | <ul> <li>□ 障がい者支援</li> <li>□ 子ども・教育</li> <li>□ 社会教育・生涯学習</li> </ul> |             |
|                                | 【例】12月11日(土)午後7時から Zoom(URL等は募集締切後ご案内します。)                                                 | •  | スポーツ                                                                | •<br>•      |

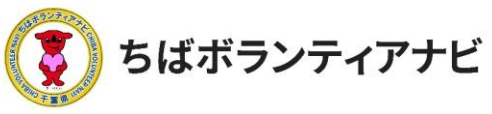

## <ステップ3-3>ボランティア募集情報の登録画面

| むまままます もままます もままます もままます もままます もままます もまままます もまままます もまままます もままままます もままままます もままままます もままままます もままままます もまままままます もまままままます もまままままままま |                                                                                                    | こんにちは ちばボランティアナビさん                                                                                                    |                                                                                     |
|----------------------------------------------------------------------------------------------------|----------------------------------------------------------------------------------------------------|----------------------------------------------------------------------------------------------------|-------------------------------------------------------------------------------------|
| <ul> <li>オランティア情報</li> <li>オランティア情報の登録</li> <li>オトロPへ</li> <li>マイページへ</li> <li>メニューを閉じる</li> </ul>                            | ここに活動名称を入力<br>活動情報の記載欄<br>になります。P24                                                                                                    | 下書き保存 プレビュー 公開<br>ボランティア情報<br>ステータスと公開状態 へ<br>表示状態 公開                                                                                                    | <u>下書き保存、プレ<br/>ビュー画面が確認でき、</u><br><u>事務局に公開申請を</u><br>行う機能です。(P27、<br><u>28参照)</u> |
|                                                                                                    | 募集項目         *           万歳内容<br>沈陽内容を入力してください。【例】約ヶ崎海岸でゴミ絵いをします。         ())           万歳人数         ())           万歳もの         ())           万歳日時         ())           万歳日時         ())           万歳日時         ())           万歳日時         ())           万歳日時         ())           万歳日時         ())           万歳日時         ())           万歳日時         ())           万歳日時         ())           万歳日時         ())           万歳日時         ())           万歳日時         ())           万歳日時         ())           万歳日時         ())           万歳日         ())           万歳日         ())           万歳日         ())           万歳日         ())           万歳日         ())           万歳日         ())           万歳日         ())           万歳日         ())           万歳日         ())           ○)         ())           ○)         ())           ○)         ())           ○)         ())           ○)         ())           ○)         ())< | <ul> <li>募集期限の設定</li> <li> 投稿の有効期限を設定する 1月 → 31 2022 00:00 </li> <li> ← 1月 2022 → 月 火 水 木 金 ± 日 1 2 2 3 4 5 6 7 8 9 10 11 12 13 14 15 16 17 18 19 20 21 22 23 24 25 26 27 28 29 30 </li> <li> 31 リセット カレンダーのヘルプ</li></ul>                                                        | 公開状態が表示されます。<br>募集期限の設定ができ<br>ます。                                                   |
|                                                                                                    | その他                その他事例に参加者へ伝えるべきことがある場合は入力してくだい。【例】再天中止            事前研修(説明金)・                                                                                                    | <ul> <li>テーマ</li> <li>自然保護・環境保全</li> <li>高齢者支援</li> <li>障がい者支援</li> <li>子ども・教育</li> <li>社会教育・生涯学習</li> <li>スポーツ</li> <li>エリア</li> <li>本芸飾エリア</li> <li>ペイエリア</li> </ul>                                                                                                    | 募集する活動の<br>①「テーマ」<br>②「エリア」<br>(活動エリア)<br>③「募集対象」<br>の条件を設定することが<br>できます。           |
|                                                                                                    |                                                                                                    | □       北総エリア         □       カ・オ・九里エリア         □       かずさ・臨海エリア         □       南房総エリア         □       学生         □       学生         □       社会人         □       シニア         □       専門・技術         □       初心者のK         □       3時間までの活動         X勤イメージ画像         活動イメージ画像を設定 | 活動のイメージ画像<br>(募集中のアイコン)<br>設定することができます。<br>(P28参照)                                  |
|                                                                                                    |                                                                                                    |                                                                                                    | 24                                                                                  |

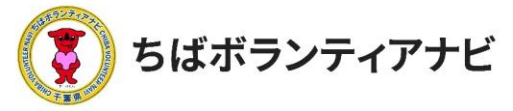

2. ご利用の流れ ステップ 3:ボランティアを募集する

#### <ステップ3-4>ボランティア募集情報の登録画面(活動情報の掲載) 「ボランティア情報の登録」画面で必要事項を入力します。

| 千葉県をきれいにする                                                                                                    | 活動の名称を入力してください。                 |
|----------------------------------------------------------------------------------------------------|---------------------------------|
|                                                                                                    |                                 |
| 募集項目                                                                                                    | *                               |
| 活動内容<br>活動内容を入力してください。【例】釣ヶ崎海岸でゴミ拾いをします。                                                                                   | 活動の内容を入力してください。                 |
|                                                                                                    |                                 |
| 募集人数                                                                                                    |                                 |
| 募集人数を入力してください。【例】1日5人まで                                                                                                    | 募集人数を入力してください。                  |
| 活動日時                                                                                                    |                                 |
| 活動日時を入力してください。【例】令和4年1月30日(日)午後1時から3時                                                                                      | 活動日時を入力してください。                  |
| 活動場所                                                                                                    |                                 |
| 活動場所を入力してください。【例】釣ヶ崎海岸                                                                                                    | 活動場所を入力してください。                  |
| 持ち着                                                                                                    |                                 |
| 参加者が対象する必要があるものがある場合は、入力してください。 1例1 技術 ※スコップなどは20m<br>支給するもの                                                               | 活動時に持参が必要なものがある                 |
| 団体から支給するものがある場合は、入力してください。【例】交通費として1,000円支給します。(ギフト                                                                        | л-F)                            |
| その他                                                                                                    |                                 |
| その他事前に参加者へ伝えるべきことがある場合は入力してくだい。【例】南天中止                                                                                     |                                 |
| 事前研修 (説明会) *                                                                                                    | がある場合は入力してください。                 |
| ○ なし (® あり                                                                                                    |                                 |
| 事前研修(説明会)の詳細                                                                                                    |                                 |
| <ul> <li>事前研修(説明会)の詳細を入れてください。【例】12月11日</li> <li>(URL等は募集締切後ご案)</li> <li>【例】12月11日(土)午後7時から Zoom (URL等は募集締切後ご案内</li> </ul> | 活動する際の詳細や注意点など<br>があれば入力してください。 |
|                                                                                                    |                                 |
| 事前研修がある場合は内容を入れて<br>ください。                                                                                                  | 事前研修の有無について選択し<br>てください。        |
|                                                                                                    |                                 |

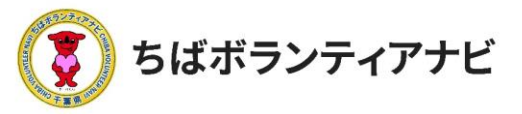

2.ご利用の流れ ステップ3:ボランティアを募集する

<ステップ3-5>ボランティア募集情報の登録画面(検索項目・画像) 「ボランティア情報の登録」画面で検索項目「テーマ/エリア/募集 対象」とイメージ画像を設定します。

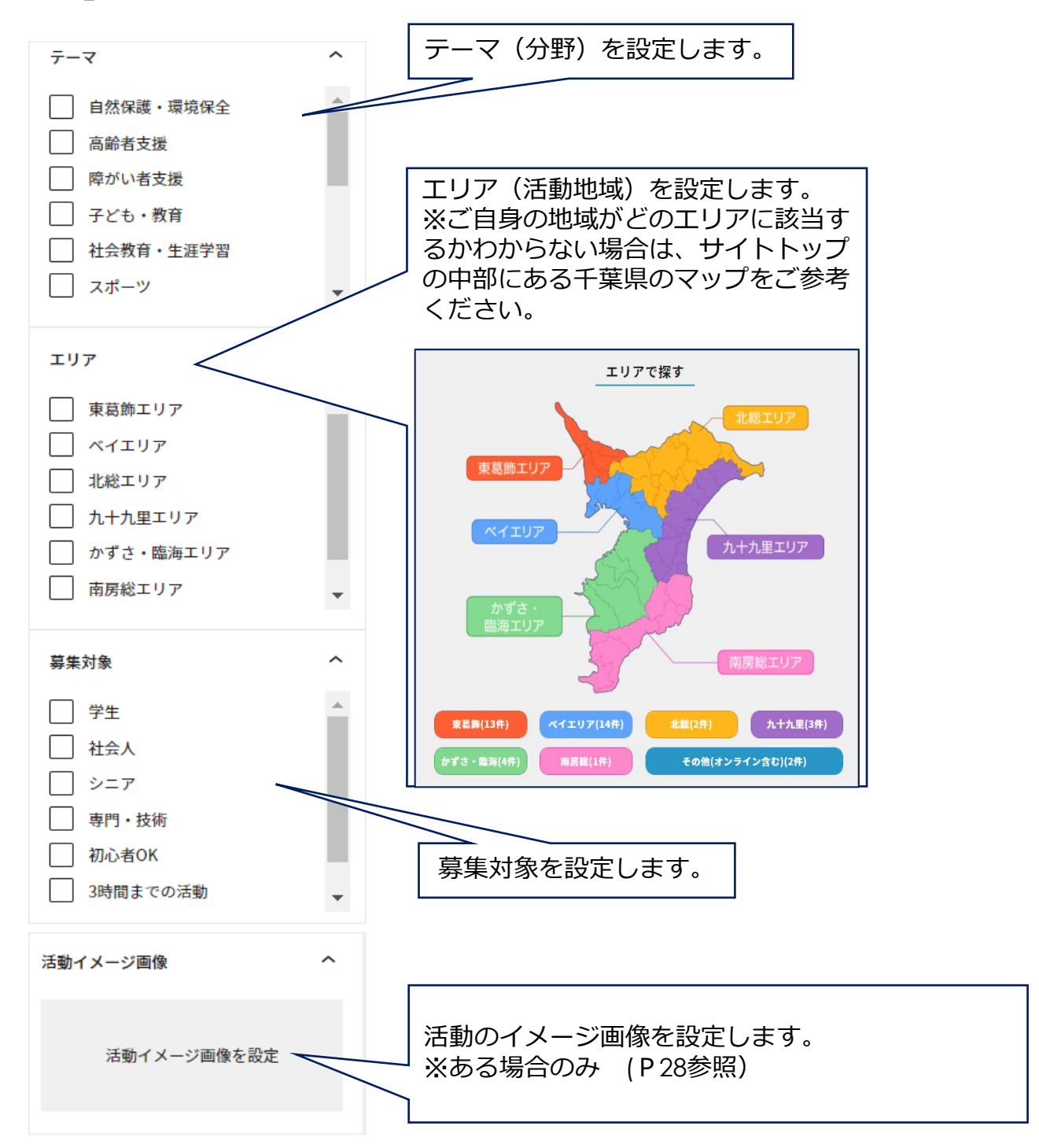

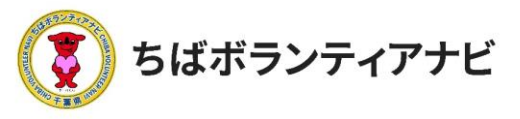

#### <ステップ3-6>ボランティア募集情報の登録画面(公開設定) 「ボランティア情報の登録」画面で募集公開期間を設定します。

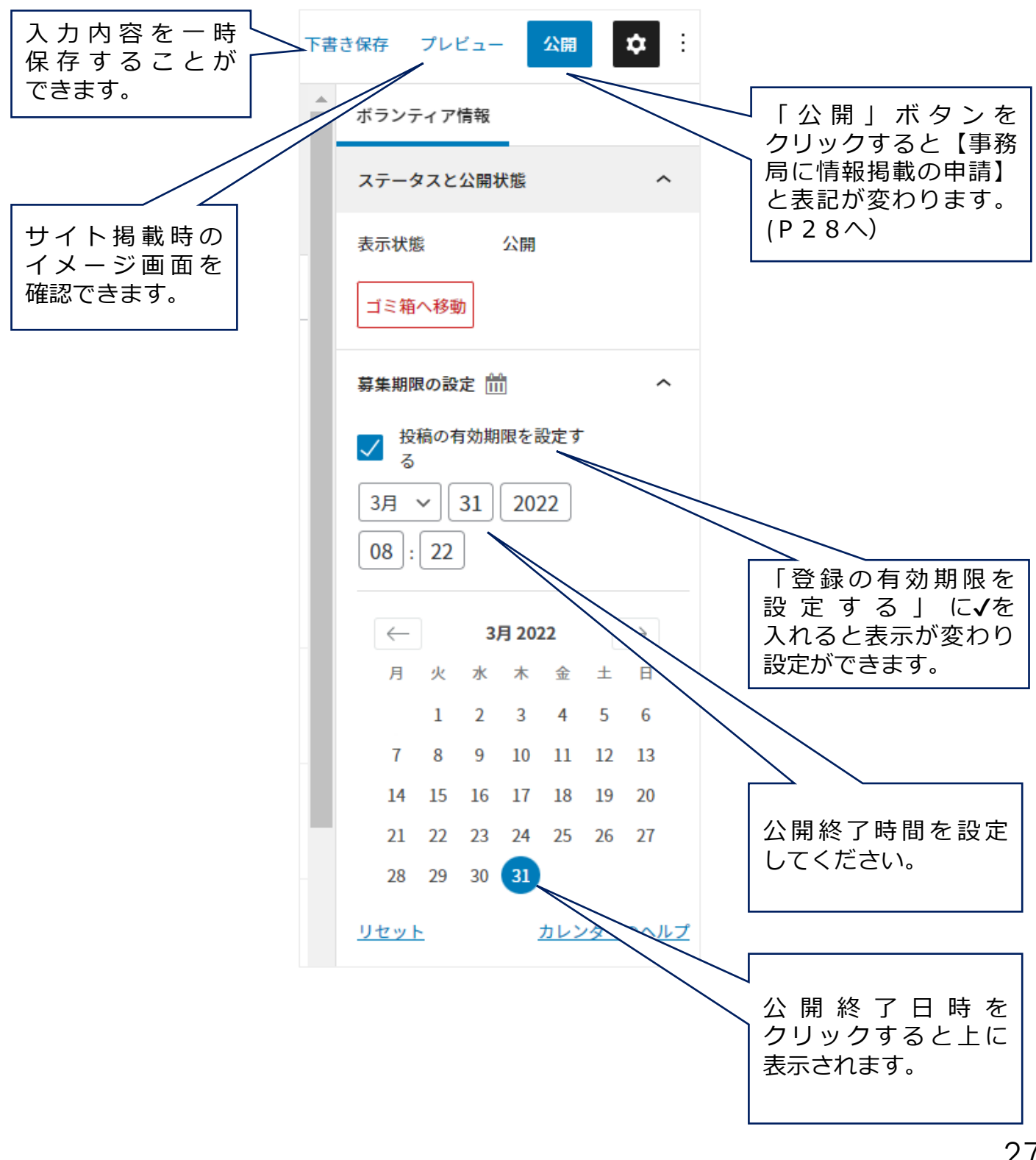

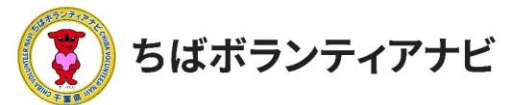

<ステップ3-6>ボランティア募集情報の登録画面(検索項目・画像) 画面右下の【活動イメージ画像】からイメージ画像を設定します。 ※ある場合のみ

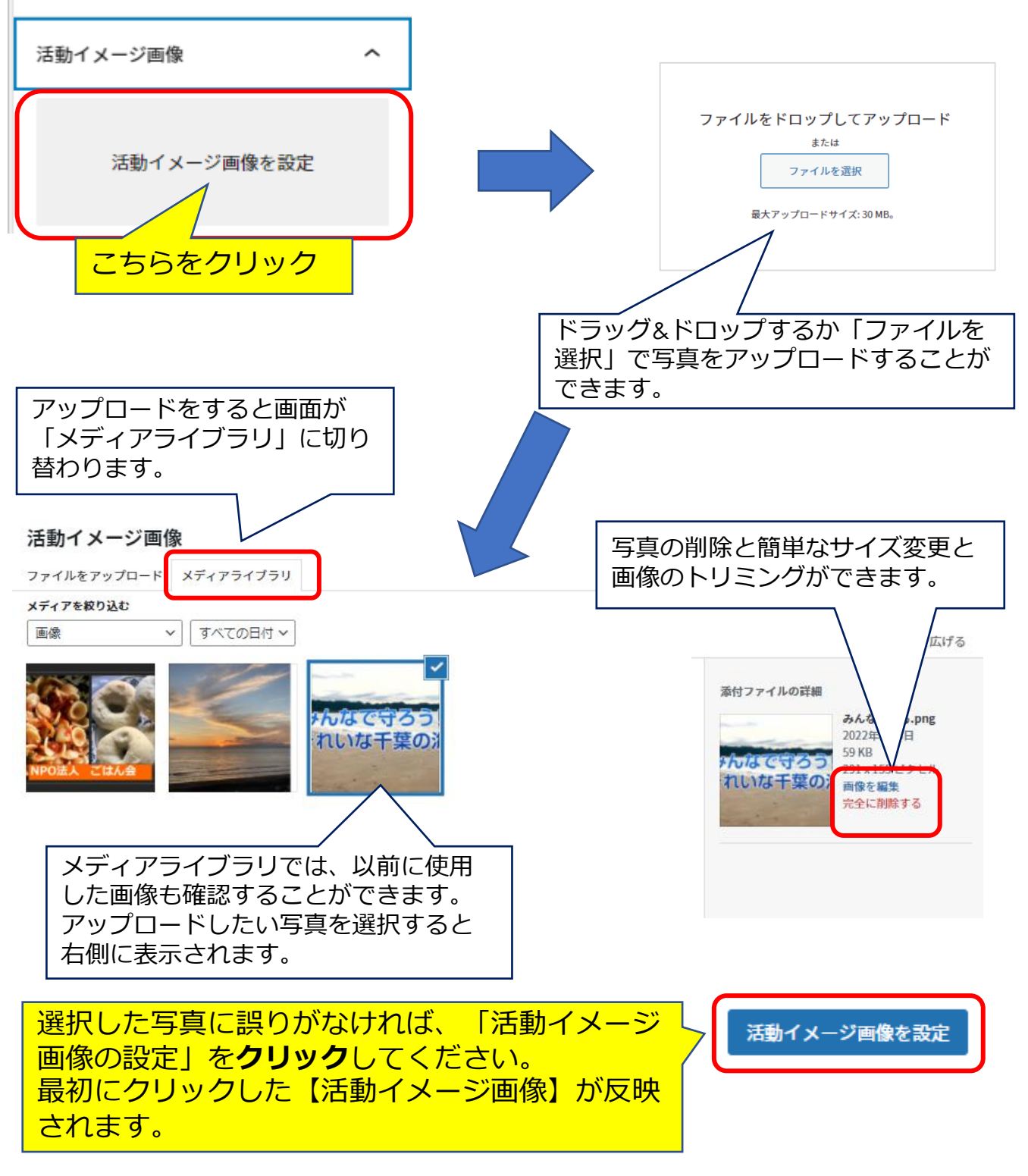

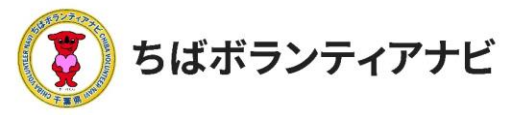

2. ご利用の流れ ステップ 3:ボランティアを募集する

<ステップ3-7>ボランティア募集の情報登録画面(公開申請) 全ての項目を入力し、入力内容を確認したら、事務局に情報掲載の 申請をします。

画面右上の公開ボタンを押すと「事務局に情報掲載の申請」ボタンが 表示されます。こちらをクリックすると申請が完了します。

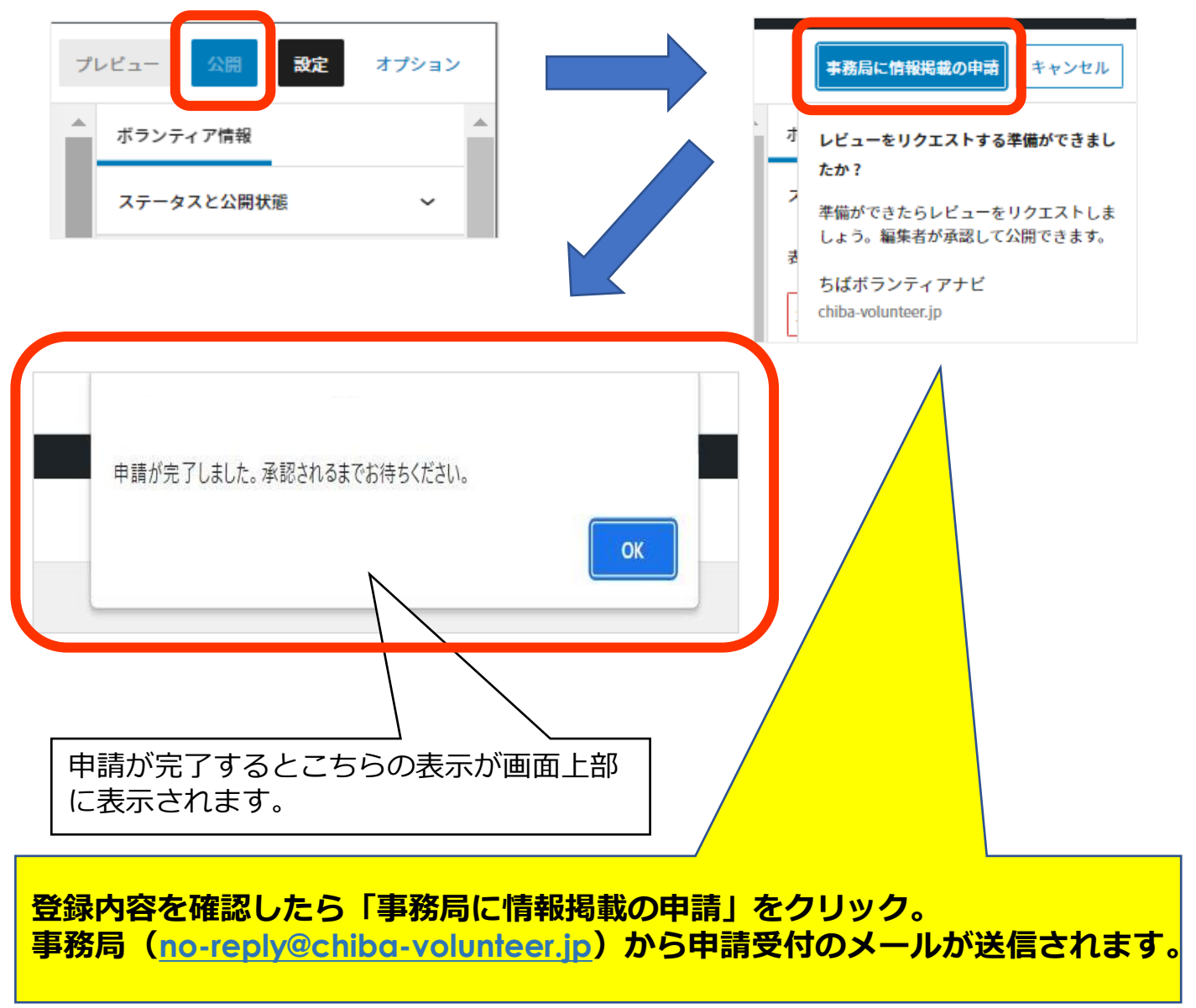

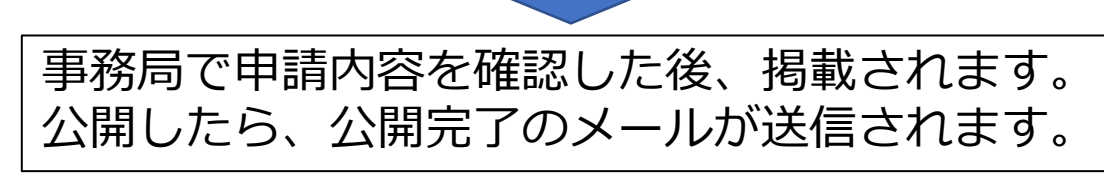

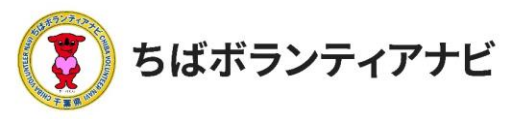

<ステップ3-8>ボランティア募集情報の公開 投稿したボランティア情報は公開後、トップページの「新着ボランティ ア」欄に掲載され、「テーマ・エリア・募集対象」または「キーワード」 からそれぞれ検索・閲覧出来るようになります。

| テーマを選択   | ٥ | エリアを選択 | ٥ | 募集対象を選択 | \$<br>検索 |
|----------|---|--------|---|---------|----------|
| キーワードで検索 |   |        |   |         | 検索       |

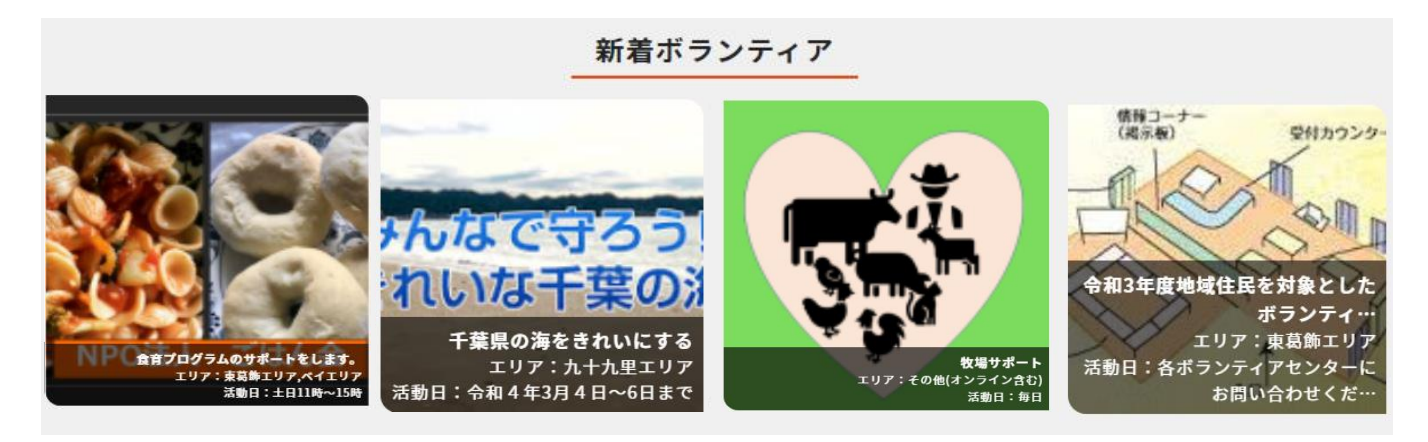

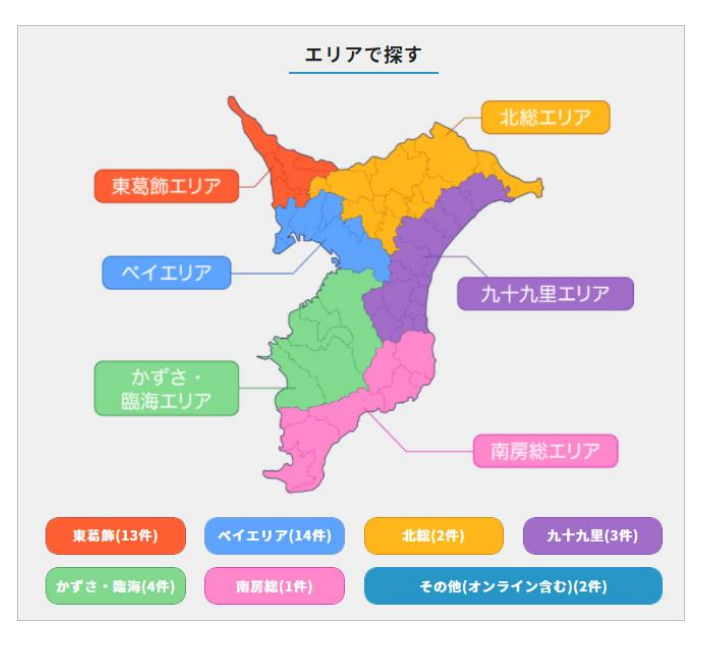

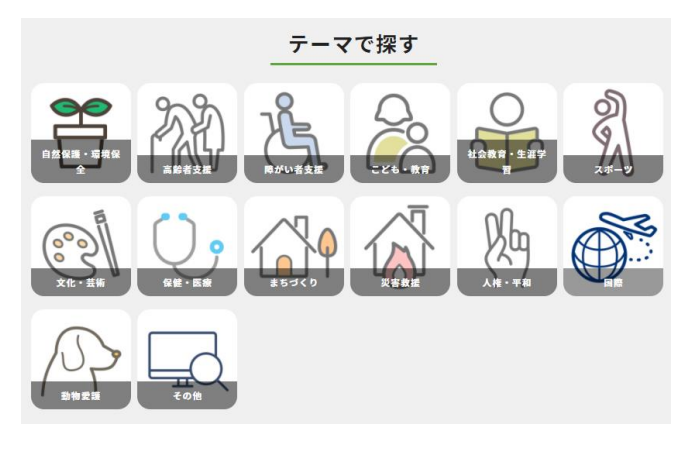

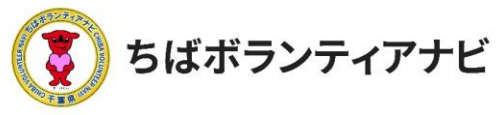

## <u> ステップ4 : ボランティア参加希望者に連絡をする</u>

<ステップ4-1>参加希望者(応募者)の確認

「ボランティア情報」画面に表示されているボランティア情報の中から応募者を確認したいボランティア情報をクリックしてください。

※ボランティア募集情報に参加希望者から応募があると、登録したメール アドレスに応募をお知らせするメールが送信されます。

※応募を知らせるメールが届かない場合は、念の為、迷惑メールフォルダの確認 をお願いします。

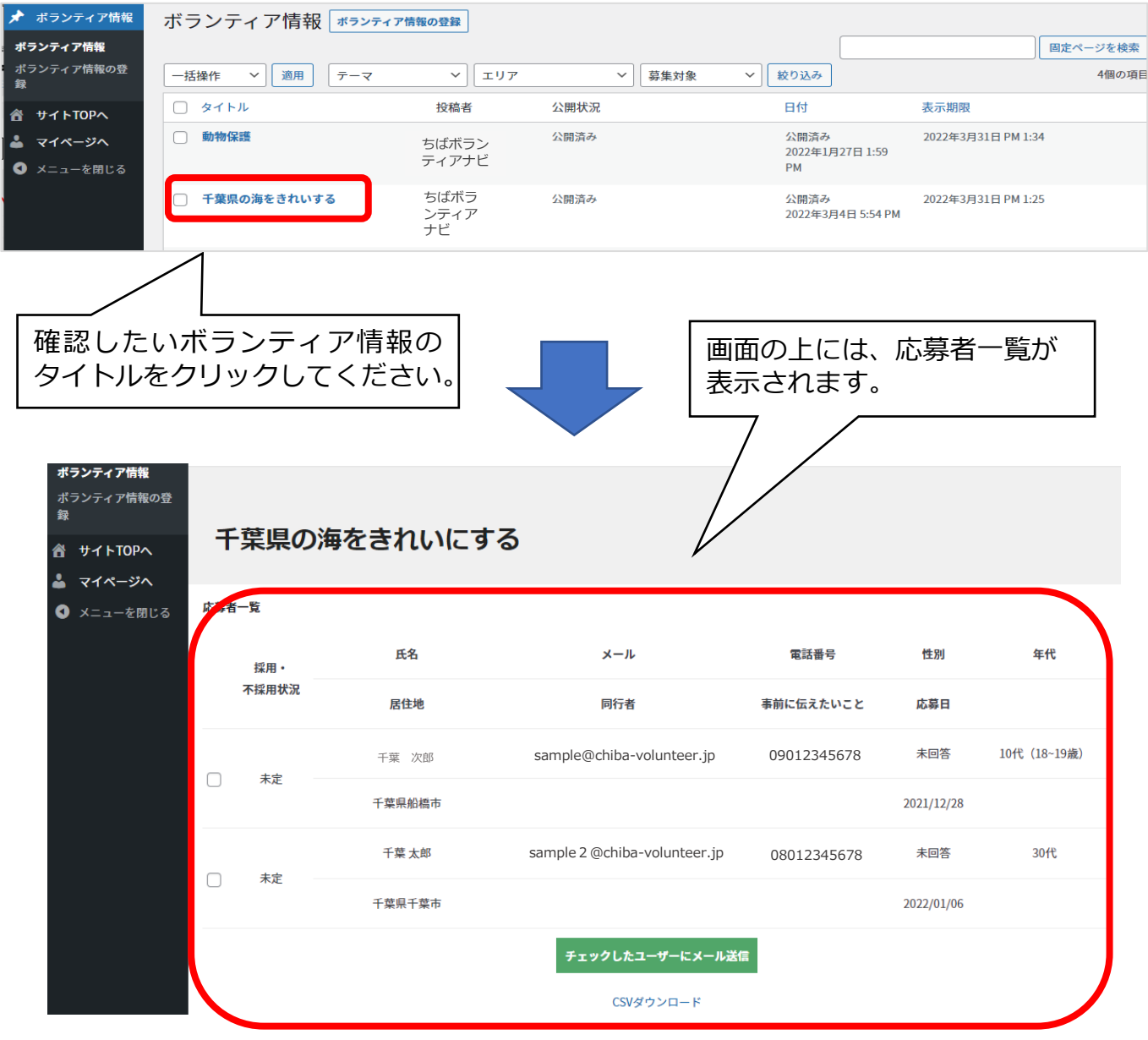

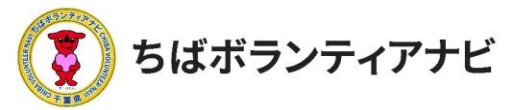

2. ご利用の流れ ステップ 4:参加希望者への連絡

<ステップ4-2>参加希望者への連絡(対象者の選択) 応募者一覧から応募者左側のチェックボックスにチェックした応募者に メール送信することができます。

\*サイトから送信されるため、送信対象者に届くメールの送信元には 「no-reply@chiba-volunteer.jp」と表示されます。

| ★ ちばボランティアナビ<br>ボランティア情報                                | :     |        |                            |
|---------------------------------------------------------|-------|--------|----------------------------|
| <b>ボランティア情報</b><br>ボランティア情報の登<br>録<br>サイトTOPへ<br>マイページへ | 千葉県の  | 海をきれいに | こする                        |
| <b>3</b> メニューを閉じる                                       | 応募者一覧 |        |                            |
|                                                         | 採用・   | 名前     | メールアドレス                    |
|                                                         | 不採用状況 | 性別     | 同行者                        |
|                                                         | □ 未定  | 千葉 太郎  | sample@chiba-volunteer.jp  |
|                                                         |       | 未回答    | _                          |
|                                                         | ▼] 未定 | 千葉次郎   | sample2@chiba-volunteer.jp |
|                                                         |       | 未回答    |                            |

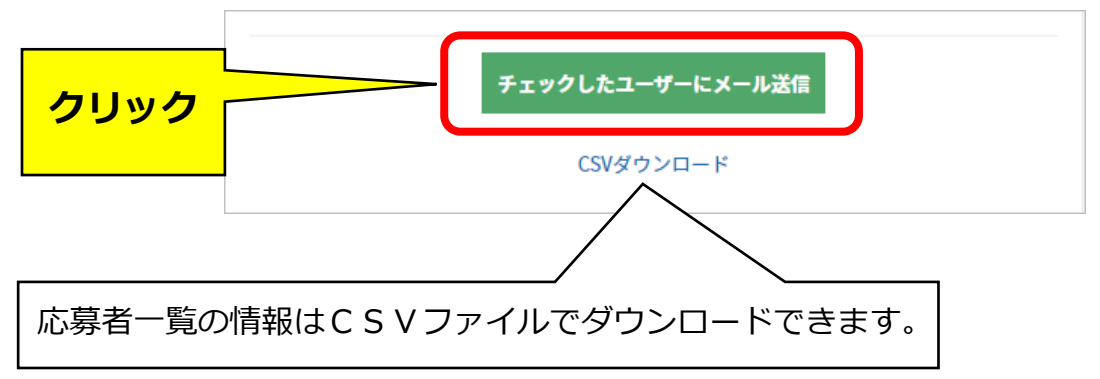

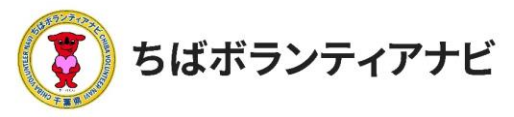

<ステップ4-3>参加希望者への参加可否の連絡(採用者への連絡)

採否項目にチェックを入れることで選択した応募者に採否と連絡事項等 を送ることが出来ます。

※フォーマットが表示されますので、適宜文言を修正してください。

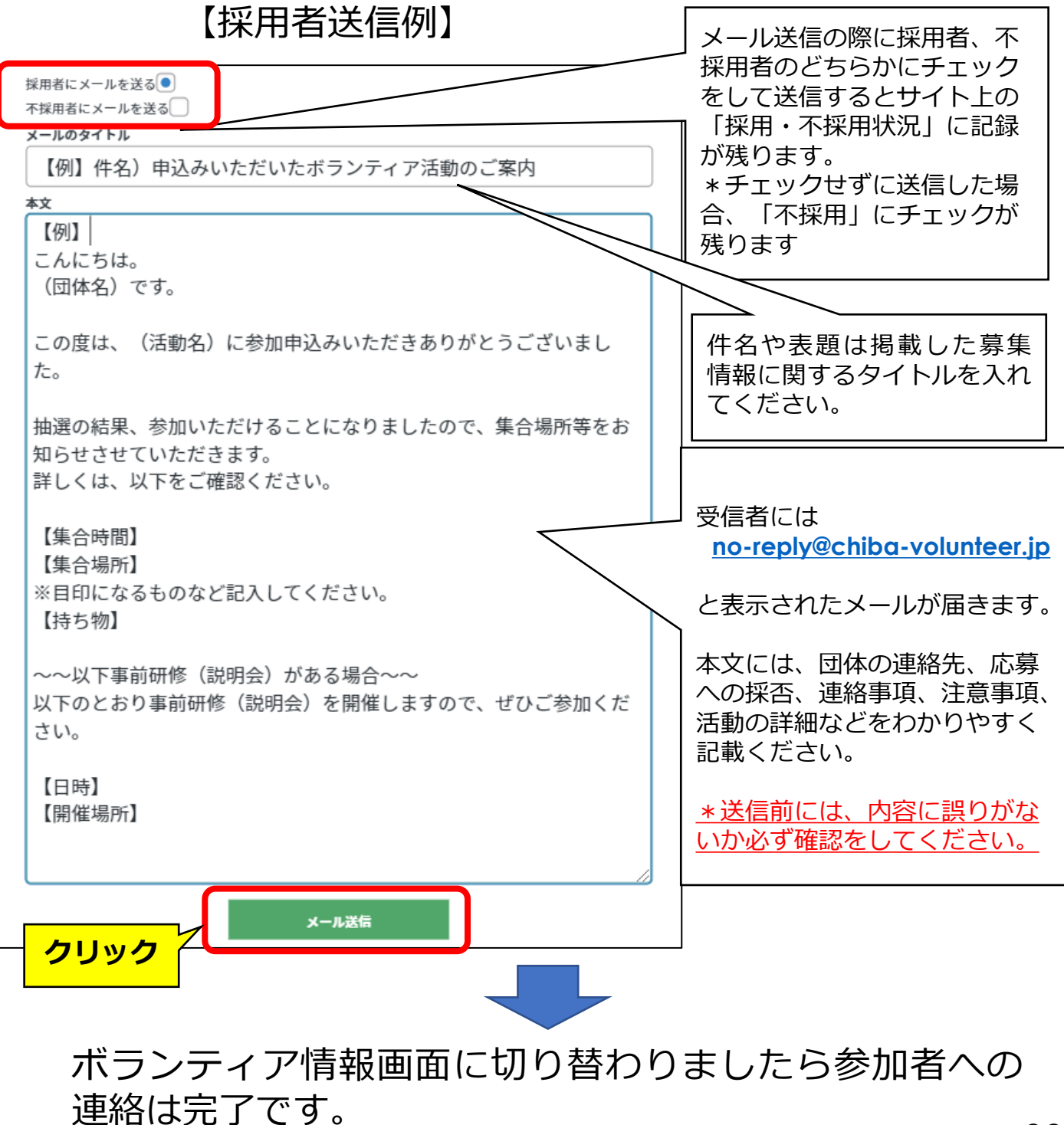

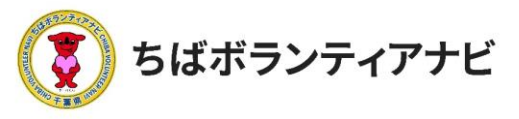

2.ご利用の流れ ステップ4:参加希望者への連絡

<ステップ4-4>参加希望者への参加可否の連絡(不採用者への連絡)

不採用者に対しても、必ず以下のとおりご連絡をお願いします。 ※フォーマットが表示されますので、適宜文言を修正してください。

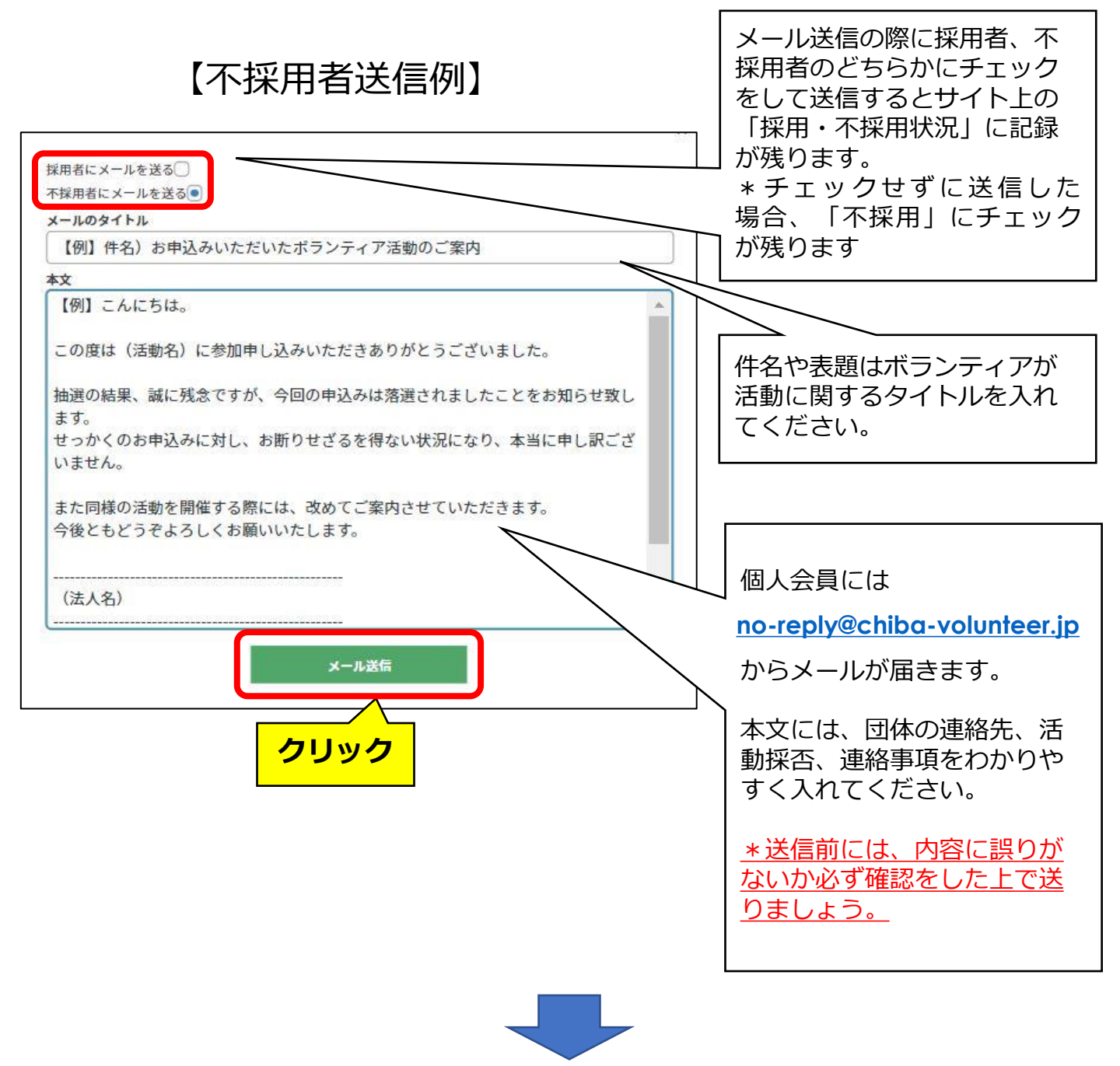

ボランティア情報画面に切り替わりましたら参加者への 連絡は完了です。

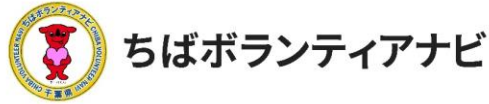

## <u>3.その他:活動者決定後の活動者への連絡</u> (その他の連絡 活動の中止など)

参加の可否について連絡した後の連絡は、本サイトでは行えませんの で、以下の手順でご連絡ください。

①P31の手順で、参加申込者一覧を表示

②「CSVダウンロード」をクリック

③CSVファイルからメールアドレスを引用し団体のメールアドレスからメールを送付

\*CSVファイルでは電話番号の先頭の0は反映されませんのでご注意ください。

| 🖀 ちばボランティアナビ                                                              |              |              |      |    |                            |  |  |  |
|---------------------------------------------------------------------------|--------------|--------------|------|----|----------------------------|--|--|--|
| 🖈 ボランティア情報                                                                |              |              |      |    |                            |  |  |  |
| <b>ボランティア情報</b><br>ポランティア情報の登<br>録<br>・・・・・・・・・・・・・・・・・・・・・・・・・・・・・・・・・・・ | 千葉県の海をきれいにする |              |      |    |                            |  |  |  |
| <ul> <li>メニューを閉じる<br/>応募者一覧</li> </ul>                                    |              |              |      |    |                            |  |  |  |
|                                                                           |              | 採用・<br>不採用状況 | 名前   |    | メールアドレス                    |  |  |  |
|                                                                           |              |              | 性別   |    | 同行者                        |  |  |  |
|                                                                           |              | + <b>Ċ</b>   | 千葉 太 | 、郎 | sample@chiba-volunteer.jp  |  |  |  |
|                                                                           |              | 不足           | 未回答  | :  |                            |  |  |  |
|                                                                           |              | <b>*</b> *   | 千葉次  | 郎  | sample2@chiba-volunteer.jp |  |  |  |
|                                                                           |              | 未疋           | 未回答  | :  |                            |  |  |  |
|                                                                           |              |              |      |    |                            |  |  |  |

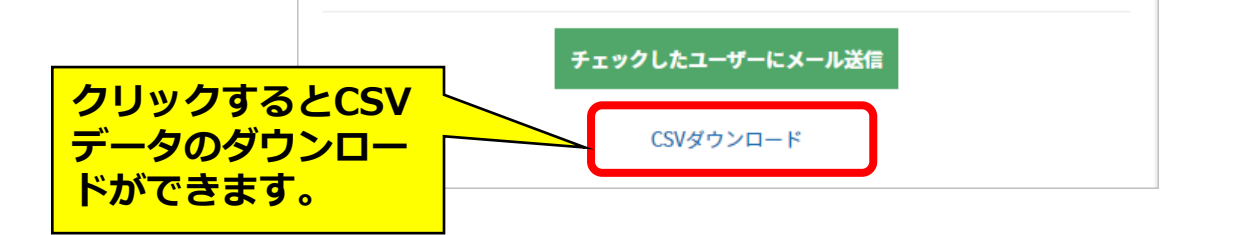

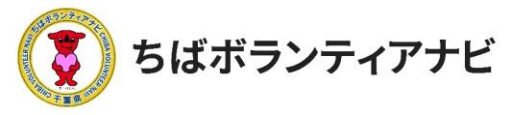

## 3. その他:問い合わせへの回答方法

問い合わせがあった場合には、登録したメールアドレスに 連絡が届きます。以下の手順でご回答ください。

| ٢      | ちばボランティアナ        | -Ľ                 | ♥ <u>ちばボラナビと</u>       | は? よくある質問     | お問い合わせ               | 文字サイズ 大  | : 中小 |
|--------|------------------|--------------------|------------------------|---------------|----------------------|----------|------|
|        | 活動内容             |                    |                        |               |                      |          |      |
|        | 千葉県の海をきれいにす      | ra.                |                        |               |                      |          |      |
|        | 募集開始日            | 2021年12月28日        |                        |               |                      |          |      |
|        | 募集期限             | 2022年3月7日 AM 11:11 |                        | - 「ホラン<br>の下部 | テイノ <sup>・</sup> 「情報 | 」 画 面    |      |
|        |                  | 応募する               |                        | 同い合わせ         | せをする                 |          |      |
|        | 団体情報             |                    |                        |               |                      |          |      |
|        | ちばボランティフ         | <b>'</b> ナビ        |                        |               | -                    |          |      |
| 個人会から登 | 会員からの問<br>登録している | い合わせ内容カ<br>メールに届きま | が、 <u>no-ro</u><br>ミす。 | eply@ch       | iba-volı             | unteer.j | p    |
|        |                  |                    |                        |               |                      |          |      |
| 1      |                  |                    |                        |               |                      |          |      |

内容を確認し、連絡のあった方に直接お返事をお願いします。

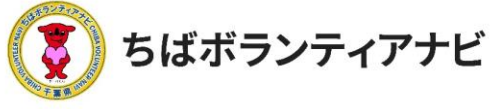

# 3. その他:参加申込みキャンセル受付

参加希望者からキャンセルの連絡が入った場合には、直接、 希望者に連絡してください。

| ちばボランティアナレ  | ź                  | ♥ <u>ちばボラナビとは?</u> | <u>よくある質問</u> | <u>お問い合わせ</u> | 文字サイズ 大<br>二 千葉 太郎様 〜 | <b>₽</b> |
|-------------|--------------------|--------------------|---------------|---------------|-----------------------|----------|
| 活動内容        |                    |                    |               |               |                       |          |
| 千葉県の海をきれいにす | <b>3</b> .         |                    |               |               |                       |          |
| 募集開始日       | 2021年12月28日        |                    |               | ボラ<br>下段      | ンティア                  | 情報画面     |
| 募集期限        | 2022年3月7日 AM 11:11 |                    |               |               |                       |          |
|             | 応募する               |                    | 問い合わせ         | をする           |                       |          |
| 団体情報        |                    |                    |               |               |                       |          |
| ちばボランティア    | ナビ                 |                    |               |               |                       |          |
|             |                    |                    | _             | _             |                       |          |

ボランティア情報から連絡が入る場合、<u>no-reply@chiba-volunteer.jp</u>から登録メールに届きます。

\*先に連絡先をお知らせしている場合は、直接団体に連絡が入る場合も あります。

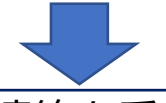

連絡のあった方へキャンセルの連絡を受けた旨、直接お返事をお願い します。

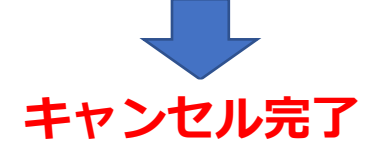

## キャンセル後も必ず内容に間違いがないか確認をしましょう。

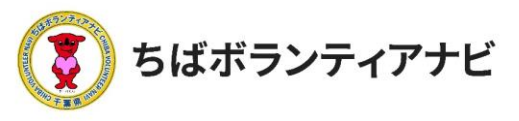

## 3. その他:よくある質問

ご不明な点がありましたら、サイト上部の「よくある質問」より ご確認をお願いします。

解決しないことがありましたら、千葉県地域ボランティア事務局 までお問合せください。

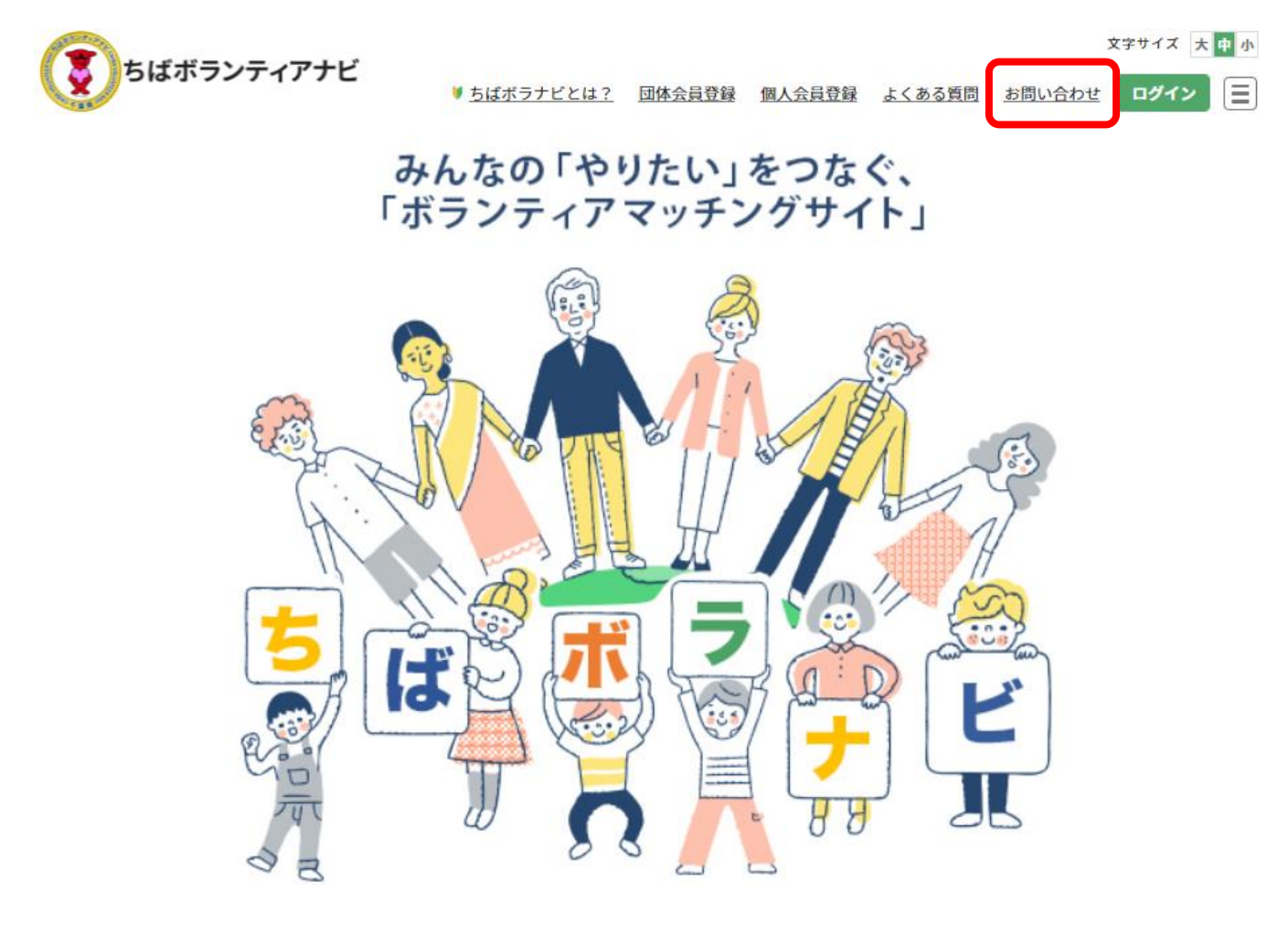

<千葉県地域ボランティア事務局> 電話:050-3176-6182 Eメール:info@chiba-volunteer.jp 案内時間:午前10時から午後6時 休業日:水曜・日曜・祝祭日